## **GX** Converter Version 1

### **Operating Manual**

# **MITSUBISHI**

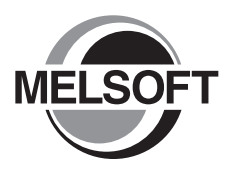

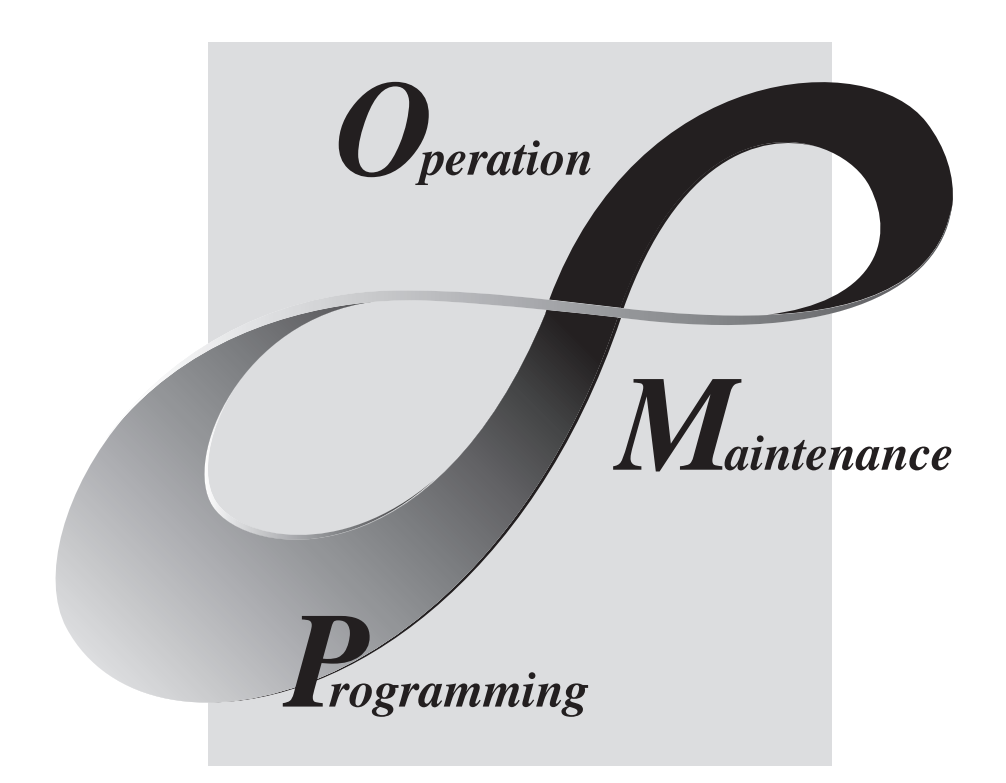

MELSOFT Integrated FA Software

SW0D5C-CNVW-E

### • SAFETY INSTRUCTIONS •

(Always read these instructions before using this equipment.)

When using this product, please thoroughly read this manual as well as GX Developer Operating Manual. Also, please exercise adequate safety precautions and handle the product correctly.

REVISIONS

\* The manual number is given on the bottom left of the back cover.

| Print Date | * Manual Number    | Revision                                                                                                    |  |
|------------|--------------------|----------------------------------------------------------------------------------------------------|--|
| Apr., 1999 | IB (NA)-0800004-A  | First edition.                                                                                                    |  |
| Jun., 2001 | IB (NA)-0800004-B  | B CNVW corrected to be GX Converter                                                                                 |  |
|            |                    | GPPW corrected to be GX Developer                                                                                   |  |
|            |                    |                                                                                                    |  |
|            |                    | Chapter 2, Chapter 3                                                                                                |  |
|            |                    | Deletions                                                                                                    |  |
| Con 2001   |                    | Appendix 5                                                                                                    |  |
| Sep., 2001 | IB (INA)-0800004-C | Correction                                                                                                    |  |
|            |                    | Chapter 3                                                                                                    |  |
| Feb., 2003 | IB (NA)-0800004-D  | Correction                                                                                                    |  |
|            |                    | SOFTWARE USER REGISTRATION, INTRODUCTION, CONTENTS, About Manuals, Section 2.1, Chapter 3, Section 3.2              |  |
| Nov., 2003 | IB (NA)-0800004-E  | Correction                                                                                                    |  |
|            |                    | Section 5.1, Section 6.3.2                                                                                          |  |
| Dec., 2005 | IB (NA)-0800004-F  | Correction                                                                                                    |  |
|            |                    | Section 2.1, Section 5.1                                                                                            |  |
| Jan., 2007 | IB (NA)-0800004-G  | Correction                                                                                                    |  |
|            |                    | Section 5.1, Section 6.1, Appendix 1                                                                                |  |
| Feb., 2008 | IB (NA)-0800004-H  | Correction                                                                                                    |  |
|            |                    | About the generic terms and abbreviations used in this manual, Section 2.1, Chapter 3, Section 4.1.1, Section 6.2.2 |  |
|            |                    |                                                                                                    |  |
|            |                    |                                                                                                    |  |
|            |                    |                                                                                                    |  |
|            |                    |                                                                                                    |  |
|            |                    |                                                                                                    |  |
|            |                    |                                                                                                    |  |
|            |                    |                                                                                                    |  |
|            |                    |                                                                                                    |  |
|            |                    |                                                                                                    |  |
|            |                    |                                                                                                    |  |
|            |                    |                                                                                                    |  |
|            |                    |                                                                                                    |  |
|            |                    |                                                                                                    |  |
|            |                    |                                                                                                    |  |
|            |                    |                                                                                                    |  |
|            |                    |                                                                                                    |  |

SH-080122-J

This manual confers no industrial property rights or any rights of any other kind, nor does it confer any patent licenses. Mitsubishi Electric Corporation cannot be held responsible for any problems involving industrial property rights which may occur as a result of using the contents noted in this manual.

### © 1999 MITSUBISHI ELECTRIC CORPORATION

### ----- SOFTWARE USER REGISTRATION -----

After agreeing to the terms of the Software License Agreement included in the package, please access the MELFANSweb Home Page (http://www.nagoya.melco.co.jp/) and make a software user registration. (User registration is free of charge.)

You can also make a registration by faxing or mailing the "Software Registration Card" packed with the product.

### 1. Software Registration

You can make a software registration by accessing the MELFANSweb Home Page or faxing or mailing the "Software Registration Card" packed with the product.

After you have made a software registration, we will register the user and send the "Software registration confirmation" together with the user ID.

We will also provide the latest information, such as the new product release, version upgrade information and event information, by direct mail.

### 2. Notes on Contact

Please ask questions concretely and clearly using terms listed in the manual.

When requesting us to solve a problem, provide us with detailed information for reproducing the problem. In addition, contact the respective manufacturers when asking questions about the operating system (OS) or the other vender's software products

User registration is valid only in Japan.

#### Usage Precautions

The following describes precautions when using GX Converter.

- (1) First, please read the "Safety Precautions."
- (2) About installation

The GX Converter start by add-in to GX Developer Version 3 (SW3D5-GPPW-E) or later. Therefore, please install the GX Converter on Personal computer that have GX Developer Version 3 (SW3D5-GPPW-E) or later preinstalled. The GX Converter cannot be added in to GX Developer Version 2 (SW2D5-GPPW-E) or earlier.

(3) Multithreading communication

There are some cases where the screen will not be properly displayed while using GX Converter due to the lack of system resources. If this occurs, close GX Converter and then close GX Developer (Programs, Comment, etc.) and other applications, then restart GX Developer and GX Converter.

(4) About CPU types

Depending on type of CPU used for the GX Developer project, there are some cases where Instruction or I/O (Device) cannot be correctly converted during data conversion.

See " GX Developer Operating Manual" for details.

(5) About the file format when TEXT, CSV format files are being read by the GX Developer

The file format is fixed when export List or Device comments to a TEXT, CSV format file.

Therefore, create List or Device comments using commercial software using the file formats specified above as much as possible.

### INTRODUCTION

Thank you for choosing the Mitsubishi MELSOFT Series Integrated FA software. Read this manual and make sure you understand the functions and performance of MELSOFT series thoroughly in advance to ensure correct use.

### CONTENTS

| SAFETY INSTRUCTIONS                                             | A- 1        |
|-----------------------------------------------------------------|-------------|
| REVISIONS                                                       | A- 2        |
| SOFTWARE USER REGISTRANTION                                     | A- 3        |
| Usage Precautions                                               | A- 4        |
| INTRODUCTION                                                    | A- 5        |
| CONTENTS                                                        | A- 5        |
| About Manuals                                                   | A- 7        |
| How to read this manual                                         | A- 8        |
| About the generic terms and abbreviations used in this manual   | A- 9        |
| Product Components                                              | A-10        |
| 1. OVERVIEW                                                     | 1-1 to 1-2  |
| 1.1 Features                                                    | 1- 1        |
| 2. SYSTEM CONFIGURATION AND SPECIFICATIONS                      | 2-1 to 2-2  |
| 2.1 Operating Environment                                       | 2- 1        |
| 2.2 Overall Configuration                                       | 2- 2        |
| 3. INSTALLATION AND UNINSTALLATION                              | 3-1 to 3-11 |
| 2.1. Installation                                               | 2 1         |
| 3.1 Installation                                                |             |
| 3.1.2 Installing Operation                                      |             |
| 3.2 Uninstallation                                              |             |
|                                                                 |             |
| 4. CONVERTING TEXT, CSV FORMAT DATA TO GX Developer FORMAT DATA | 4-1 to 4-23 |
| 4.1 Converting TEXT Format Data to GX Developer Format Data     |             |
| 4.1.1 Converting TEXT format data to a list                     |             |
| 4.1.2 Converting TEXT Format Data to Device Comments            |             |
| 4.2 Converting CSV Format Data to GX Developer Format Data      | 4-12        |
| 4.2.1 Converting CSV format data to a list                      |             |
| 4.2.2 Converting CSV Format Data to Device Comments             |             |
| 4.3 Handling of conversion errors                               |             |
| 5. CONVERTING GX Developer FORMAT DATA TO TEXT, CSV FORMAT DATA | 5-1 to 5-4  |
|                                                                 |             |

| 6. FILE FORMATS                                                                         | 6-1 to 6-10    |
|-----------------------------------------------------------------------------------------|----------------|
|                                                                                         |                |
| 6.1 About TEXT CSV format files                                                         | 6- 1           |
| 6.2 File formats when the GX Developer import a TEXT, CSV format file                   | 6- 3           |
| 6.2.1 When a List is import by the GX Developer                                         | 6- 3           |
| 6.2.2 When device comments are import by the GX Developer                               | 6- 7           |
| 6.3 File Formats When The GX Developer Format Data is Export to a Text, CSV Format File | e6-8           |
| 6.3.1 When a List is export to a text, csv format file                                  | 6- 8           |
| 6.3.2 When device comments are export to a text, csv format file                        | 6-10           |
|                                                                                         |                |
| APPENDICES                                                                              | App-1 to App-5 |
|                                                                                         |                |

|   | Appendix 1. | Limitations and Precautions            | App- '             | 1 |
|---|-------------|----------------------------------------|--------------------|---|
|   | Appendix 2. | Conversion Error Message List          | App- 3             | 3 |
|   | Appendix 3. | Converting CADIF Character-string Data | App- {             | 5 |
|   | Appendix 4. | Performance Specifications             | App- {             | 5 |
| Г |             |                                        |                    | _ |
| L | INDEX       |                                        | Index-1 to Index-2 | 2 |

### About Manuals

### The following manuals are also related to this product. In necessary, order them by quoting the details in the tables below.

### Related Manuals

| Manual Name                                                                                                    | Manual Number<br>(Model Code) |
|----------------------------------------------------------------------------------------------------|-------------------------------|
| GX Developer Version 8 Operating Manual<br>This manual contains information on creating programs, printing procedures, monitoring procedures,<br>debugging procedures, and other on-line functions using the GX Developer. (Sold separately) | SH-080373E<br>(13JU41)        |

#### How to read this manual

"How to read this manual" lists the sections in this manual by the objective while using the GX Converter. Please read this manual using the contents below as a reference.

(1) When you want to know the features of GX Converter (Section 1.1)

Section 1.1 describes the features of GX Converter.

(2) When you want to know the structure of GX Converter (Chapter 2)

Chapter 2 describes the operating environment and overall configuration of GX Converter.

(3) When performing Installation and Uninstallation of GX Converter (Chapter 3)

Chapter 3 describes the operating procedures when performing Installation or Uninstallation of GX Converter.

- (4) When converting TEXT, CSV format data to GX Developer format data (Chapter 4) Chapter 4 describes the operating procedures when converting TEXT, CSV format data to GX Developer format data.
- (5) When converting GX Developer format data to TEXT, CSV format data (Chapter 5)

Chapter 5 describes the operating procedures when converting GX Developer format data to TEXT, CSV format data.

(6) When you want to know about file formats (Chapter 6)

Section 6.1 describes the TEXT, CSV format file. Section 6.2 describes how to write the data when TEXT, CSV format data is Import by the GX Developer. Section 6.3 describes the data types used when export GX Developer format data as TEXT, CSV format data.

(7) When you want to know about limitations and precautions for GX Converter (Appendix 1)

Appendix 1 describes the limitations and precautions when performing Installation, Uninstallation or various types of conversion.

(8) When you want to know about GX Converter conversion error messages (Appendix 2)

Appendix 2 describes the error messages generated during data conversion.

(9) When you want to know about CADIF character-string data conversion (Appendix 3)

Appendix 3 describes the conversion of CADIF character-string data.

(10) When you want to know about the performance specifications for the GX Converter (Appendix 4)

Appendix 4 describes the performance specifications for the GX Converter.

### About the generic terms and abbreviations used in this manual

This manual uses the following generic terms and abbreviations to describe the GX Converter unless otherwise specified.

| Generic term/abbreviation                                                                                                   | Description of generic term/abbreviation                                                                                                    |  |
|----------------------------------------------------------------------------------------------------|----------------------------------------------------------------------------------------------------|--|
| GX Converter                                                                                                    | Abbreviation for GX Converter Version 1 (SW0D5C-CNVW-E)                                                                                                    |  |
| GX Developer                                                                                                    | Generic term for GX Developer Version 3 (SW3D5-GPPW-E) or later                                                                                                    |  |
| GX Developer Version n<br>(SWnD5-GPPW-E) or earlier When limited to earlier than the major version (n denotes the version n |                                                                                                    |  |
| GX Developer Version n<br>(SWnD5-GPPW-E) or later                                                                           | When limited to later than the major version (n denotes the version number)                                                                                                    |  |
| CADIF character-string data Abbreviation for the character-string data converted by SW1IVD-CADIF                            |                                                                                                    |  |
| GX Simulator                                                                                                    | Generic term for GX Simulator Version 2 (SW2D5-LLT-E) or later                                                                                                    |  |
| Windows Vista®                                                                                                    | Generic term of Microsoft <sup>®</sup> Windows Vista <sup>®</sup> Home Basic Operating System,<br>Microsoft <sup>®</sup> Windows Vista <sup>®</sup> Home Premium Operating System,<br>Microsoft <sup>®</sup> Windows Vista <sup>®</sup> Business Operating System,<br>Microsoft <sup>®</sup> Windows Vista <sup>®</sup> Ultimate Operating System and Microsoft <sup>®</sup> Windows<br>Vista <sup>®</sup> Enterprise Operating System |  |
| Windows <sup>®</sup> XP                                                                                                    | Generic term of Microsoft <sup>®</sup> Windows <sup>®</sup> XP Professional Operating System and<br>Microsoft <sup>®</sup> Windows <sup>®</sup> XP Home Edition Operating System                                                                                                    |  |

### Product Components

#### The components of this product are shown below.

| Туре                       | Product Name                                      |          | Quantity |
|----------------------------|---------------------------------------------------|----------|----------|
| SW0D5C-CNVW-E              | GX Converter Version 1 (1-license product)        | (CD-ROM) | 1        |
|                            | End-user softwere license agreement               |          | 1        |
|                            | Software registration Card                        |          | 1        |
|                            | License agreement                                 |          | 1        |
| SW0D5C-CNVW-EA             | GX Converter Version 1 (Multiple license product) | (CD-ROM) | 1        |
|                            | End-user softwere license agreement               |          | 1        |
| Software registration Card |                                                   | n*1      |          |
|                            | License agreement                                 |          | 1        |

\*1: The same number of software registration cards as that of licenses are packed with the product.

### NOTICES

- We don't guarantee the commercially-available Windows<sup>®</sup> -based software products that have been introduced in this manual.
- We hold the copyrights of this software package.
- No part of this manual may be transcribed or duplicated in any form without prior permission by Mitsubishi Electric Corporation.
- We have attempted to cover all the revisions of software and hardware, but this manual may not contain the latest revisions.
- The software of this product requires one license to be purchased per computer.
- We permit the user to use this software package (including this manual) based on the Software License Agreement.
- We are not liable for consequences or influences due to this software package (including this manual).
- The specifications of this software package and the descriptions in this manual may be altered in future without prior notice.

### 1. OVERVIEW

This chapter explains the overview of GX Converter and this manual. This manual describes the GX Converter, a product capable of converting TEXT, CSV format data into List or Device comments so that the GX Developer can handle, and converting List and Device comments into TEXT, CSV format data.

### 1.1 Features

- Conversion can be processed as a GX Developer function. Conversion can be performed without closing the GX Developer because it is an add-on function for the GX Developer.
- (2) Data can be converted by file. Conversions can be performed between commercial software (TEXT, CSV format data) and the GX Developer (List or Device comments) at the file level. (There is no need for copying and pasting.)
- (3) Sequence programs can be created using commercial software. When a program created using the TEXT,CSV format is converted to a List via GX Converter, it may be used as an actual sequence program.
- (4) Data can be created in any file format. When creating a List or Device Comments using the TEXT,CSV format, the file format can be created freely.

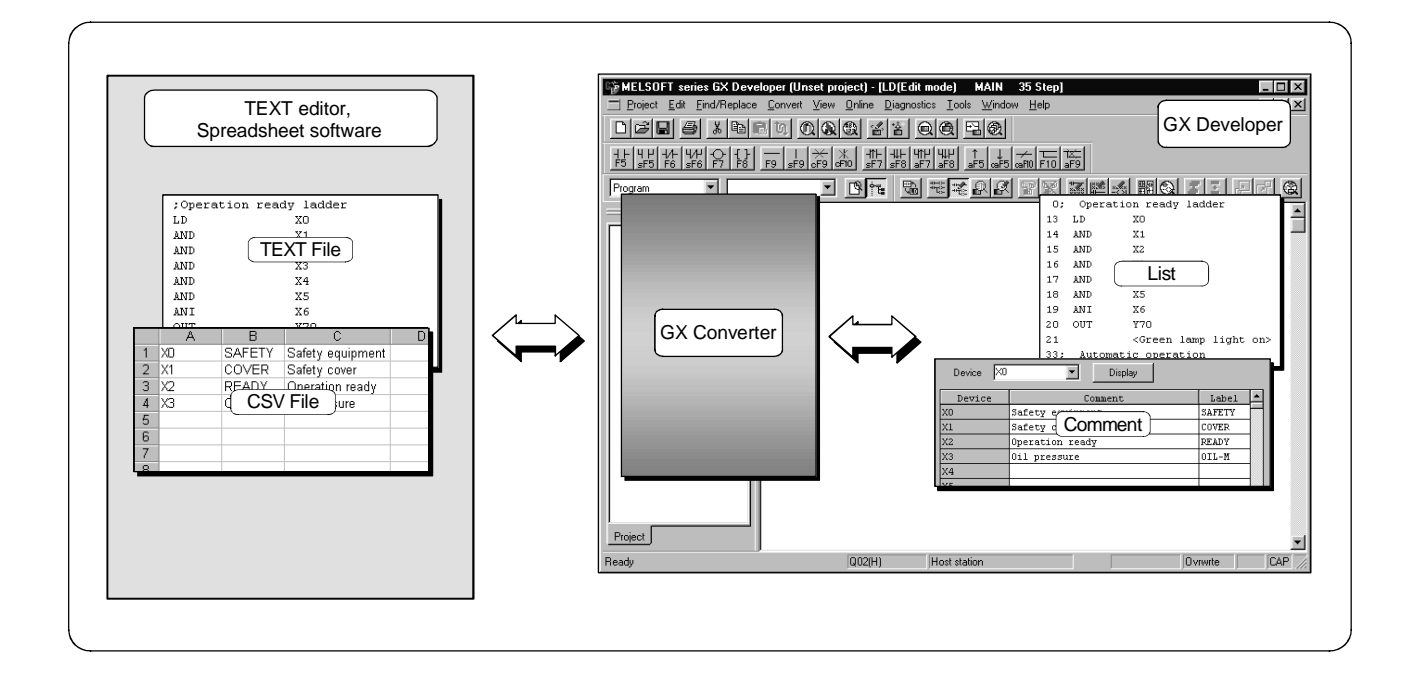

# MEMO

1

### 2. SYSTEM CONFIGURATION AND SPECIFICATIONS

This chapter explains the operating environment and overall configuration of the GX Converter.

### 2.1 Operating Environment

| Item                                    |                                   | Description                                                                                                    |  |  |
|-----------------------------------------|-----------------------------------|----------------------------------------------------------------------------------------------------|--|--|
| Installation (Add-in) destination<br>*1 |                                   | Add-in to GX Developer (SW3D5C-GPPW-E, SW8D5C-GPPW-C or later).                                                                                                    |  |  |
| Computer main unit                      |                                   | Personal computer on which Windows <sup>®</sup> operates.                                                                                                    |  |  |
|                                         | CPU                               | Refer to the following table "Used operating system and performance required for                                                                                                    |  |  |
|                                         | Required memory                   | personal computer".                                                                                                    |  |  |
| Гисс                                    | For installation                  | 25MB or more                                                                                                    |  |  |
| space                                   | For operation (Virtual memory) *2 | 10MB or more                                                                                                    |  |  |
| Disk drive                              |                                   | CD-ROM disk drive                                                                                                    |  |  |
| Display                                 |                                   | $800	imes 600$ dot or more resolution (1024 $	imes$ 768 or higher for Windows Vista $^{\scriptscriptstyle (\! R \!)}$ )                                                                                                    |  |  |
| Operating system *3                     |                                   | Microsoft® Windows® 95 Operating System<br>Microsoft® Windows® 98 Operating System<br>Microsoft® Windows® Millennium Edition Operating System<br>Microsoft® Windows NT® Workstation Operating System Version 4.0<br>Microsoft® Windows® 2000 Professional Operating System                                                                                                    |  |  |
|                                         |                                   | Microsoft® Windows® XP Professional Operating System<br>Microsoft® Windows® XP Home Edition Operating System<br>Microsoft® Windows Vista® Home Basic Operating System<br>Microsoft® Windows Vista® Home Premium Operating System<br>Microsoft® Windows Vista® Business Operating System<br>Microsoft® Windows Vista® Ultimate Operating System<br>Microsoft® Windows Vista® Enterprise Operating System |  |  |

\*1: GX Converter cannot be installed into GX Developer (SW0D5C-GPPW-E, SW1D5C -GPPW-E, SW2D5C -GPPW-E). GX Converter becomes unusable if the version (SW0D5C -GPPW-E, SW1D5C -GPPW-E, SW2D5C -GPPW-E) of GX Developer (SW2D5C-GPPW-E or earlier) is reinstalled in the environment where GX Converter has already been installed into GX Developer (SW3D5C-GPPW-E or later).

\*2: Free space of at least twice the size of the TEXT, CSV format file that will be read is required in the Windows<sup>®</sup> temporary drive.

\*3: For details on compatible operating systems, refer to the operating environment of GX Developer.

2

| Used operating system | n and performanc | e required for perso | nal computer |
|-----------------------|------------------|----------------------|--------------|
|-----------------------|------------------|----------------------|--------------|

|                                         | Performance Required for Personal Computer |                 |  |
|-----------------------------------------|--------------------------------------------|-----------------|--|
| Operating system                        | CPU                                        | Required memory |  |
| Windows <sup>®</sup> 95                 | Pentium <sup>®</sup> 133MHz or more        | 32MB or more    |  |
| Windows <sup>®</sup> 98                 | Pentium <sup>®</sup> 133MHz or more        | 32MB or more    |  |
| Windows <sup>®</sup> Me                 | Pentium <sup>®</sup> 150MHz or more        | 32MB or more    |  |
| Windows NT <sup>®</sup> Workstation 4.0 | Pentium <sup>®</sup> 133MHz or more        | 32MB or more    |  |
| Windows <sup>®</sup> 2000 Professional  | Pentium <sup>®</sup> 133MHz or more        | 64MB or more    |  |
| Windows <sup>®</sup> XP                 | Pentium <sup>®</sup> 300MHz or more        | 128MB or more   |  |
| Windows Vista <sup>®</sup>              | Pentium <sup>®</sup> 1GHz or higher        | 1GB or more     |  |

| POINT                            |                                                                                               |
|----------------------------------|-----------------------------------------------------------------------------------------------|
| <ul> <li>New function</li> </ul> | ns of Windows®                                                                                |
| When Windo                       | $Dws^{\circledast}$ XP or Windows Vista $^{\circledast}$ is used, the following new functions |
| cannot be us                     | sed.                                                                                          |
| If any of the                    | following new functions is used, this product may not operate                                 |
| normally.                        |                                                                                               |
| Start of ap                      | plication in Windows <sup>®</sup> compatible mode                                             |
| Fast user s                      | switching                                                                                     |
| Remote de                        | esktop                                                                                        |
| Big fonts (I                     | Details setting of Screen properties)                                                         |
| 64-bit oper                      | ating system                                                                                  |

### 2.2 Overall Configuration

This section explains the overall configuration of the GX Converter.

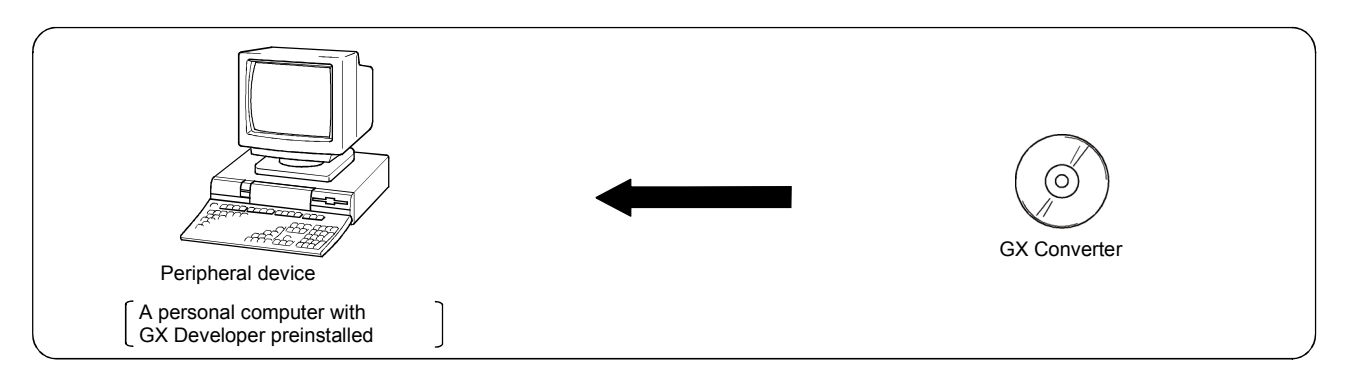

### 3. INSTALLATION AND UNINSTALLATION

This chapter explains how to install and uninstall the product.

### 3.1 Installation

### 3.1.1 Installing Procedure

Install GX Converter in the following procedure.

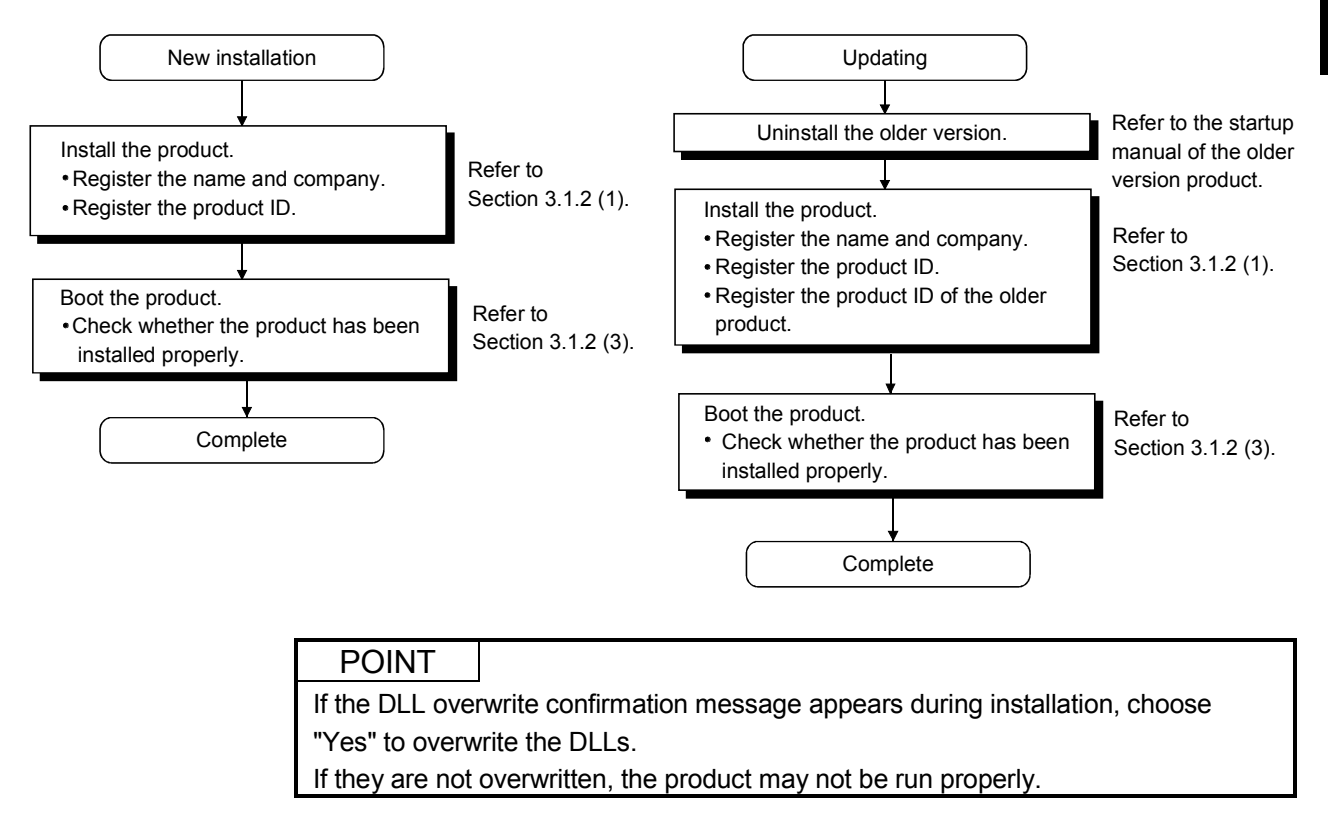

### 3.1.2 Installing Operation

Before starting installation, confirm the following.

### POINT

- Terminate all the other applications running under Microsoft<sup>®</sup> Windows<sup>®</sup> Operating System before installation.
- The installer may not work normally because the update program of operating system or other companies' software such as Windows Update and java update may start automatically. Please install the driver after changing the setting of the update program not to start automatically.
- When using Windows NT<sup>®</sup> Workstation Operating System Version 4.0, Microsoft<sup>®</sup> Windows<sup>®</sup> 2000 Professional Operating System, Windows<sup>®</sup> XP, Windows Vista<sup>®</sup>, logon as a user who has the attributes of an Administrator (for computer management).
- Install GX Developer (SW3D5C-GPPW-E, SW8D5C-GPPW-C or later) first before installing GX Converter.
- If the license key FD is valid, installing this product enables updating. (The license volume of the older version decreases by 1 license.)
- (1) Installing the product (The screens of Windows<sup>®</sup> 98 are used in the explanation.)

| Exploring - H:\<br>Ele Edit View Go Favor<br>⇔ → → Èm Vie Èm<br>Agèress @ H:\                                                                                            | ites Iools Help<br>≌ vo X il ⊞•             |                                                                                                    | _                                           |                                                                                                    |                                                                                                    |
|----------------------------------------------------------------------------------------------------|---------------------------------------------|----------------------------------------------------------------------------------------------------|---------------------------------------------|----------------------------------------------------------------------------------------------------|----------------------------------------------------------------------------------------------------|
|                                                                                                    | Sw0d5c-<br>cnvw-e (H:)                      | EnvMEL     GX_Com     Manual     Update    indd2.cm    idde.com    idde.com    setup.dl                 | 284KB<br>8KB<br>11KB                        | File Folder<br>File Folder<br>File Folder<br>File Folder<br>EX_ File<br>Application<br>Application Extension      | 10/6/04 4:51 PM<br>10/6/04 4:51 PM<br>10/6/04 11:30 AM<br>10/6/04 11:31 AM<br>12/17/97 6:47 PM<br>12/17/97 6:30 PM<br>12/17/97 6:29 PM   |
| Switche crowned [H]     DNav/Pice     Enr/MEL     Sr_Com     Marcal     Update     QPinters                                                                              | Modified:<br>12/17/97 6:30 PM<br>Size: 59KB | ays1.cab<br>_use1.cab<br>Data pac<br>data<br>Marga Doub<br>Alarga Doub<br>Alarga Control<br>Dictored at | 200KB<br>65KB<br>1KB<br>016-C               | Cabinet<br>Cabinet<br>Tars File<br>Bick he                                                                        | 10/6/04 11:25 AM<br>10/6/04 11:25 AM<br>10/6/04 11:25 AM<br>10/6/04 11:25 AM<br>11:25 AM<br>11:25 AM<br>11:25 AM<br>11:25 AM<br>11:25 AM |
| Control Panel     Control Panel     Control Panel     Scheduled Tasks     Web Foldes     My Documents     Cinternet Explorer     Meternet Kaplorer     Meternet Kaplorer |                                             | acidat     PROCHECU     Setup hap     Setup hap     Setup hap     Setup ha     Setup ha     Setup ha    | 1KB<br>44KB<br>394KB<br>59KB<br>1KB<br>81KB | DAT File<br>Application Extension<br>Bimap Image<br>Application<br>Configuration Settings<br>Internet Communicati | 5/6/97.2:15 PM<br>4/9/01.2:19 PM<br>10/5/04.11:30 AM<br>12/17/97.6:30 PM<br>10/6/04.11:25 AM<br>11/7/03.8:46 AM                          |

1) Start Windows<sup>®</sup> Explorer and click the drive in which the disk has been inserted.

Double-click "Setup.exe".

On Windows<sup>®</sup> Explorer, choose [Start]-[Programs]-[Windows Explorer].

\*: When user account control is enabled in Windows Vista<sup>®</sup>, the following screen appears.

Click "Allow".

| User Account Control                                                            | ×    |
|---------------------------------------------------------------------------------|------|
| An unidentified program wants access to your comp                               | uter |
| Don't run the program unless you know where it's from or you've used it before. |      |
| SETUP.EXE<br>Unidentified Publisher                                             |      |
| Cancel<br>I don't know where this program is from or what it's for.             |      |
| Allow<br>I trust this program. I know where it's from or I've used it before.   |      |
|                                                                                 |      |
| User Account Control helps stop unauthorized changes to your computer.          |      |

 $\downarrow$  (To the next page)

| , , , , , , , , , , , , , , , , , , ,                                                                                                    |    |
|----------------------------------------------------------------------------------------------------|----|
| Severe   This package is not in proper operating environment. Please install this package after executing \Update\DCOM95.Exe from CD-ROM.                                                                                                    | 2) |
|                                                                                                    | J  |
| Severe  This package is not in proper operating environment. Please install this package after executing \Update\Axdist.Exe from CD-ROM.                                                                                                    |    |
|                                                                                                    |    |
| Severe  This package is not in proper operating environment. Please install this package after executing \EnvMEL\Setup.Exe from CD-ROM.                                                                                                    | Ī  |
|                                                                                                    | ]  |
|                                                                                                    | 1  |
| Type your name below. You must also type the name of the company you work for.         Name:       Mitsubishi         Company:       MITSUBISHI ELECTRIC Co.                                                                                                    | 3) |
| <back next=""> Cancel</back>                                                                                                    |    |
|                                                                                                    | I  |
| Input ProductID       X         Please enter the product ID of the product.       Please input in single byte English characters         Image: Second second se | 4) |
| < <u>B</u> ack <u>Next&gt;</u> Cancel                                                                                                    |    |

- (From the previous page)
- If either of the left screens appears, perform operation in accordance with the instructions given in (a) in "(2) When message appears at start of installation".
   After the operation is over, restart installation operation.
  - If the left screen appears, perform operation in accordance with the instructions given in (b) in "(2) When message appears a start of installation".

After the operation is over, restart installation operation.

- 3) Type the name and company, and click Next>.
  - As the confirmation dialog box appears, perform operation in accordance with the message.

4) Type the product ID and click Next>.

The product ID is described in "Software User Registration Card" included with the product.

(To the next page)

|                                                                                                    | ous page)                                                                                                    |
|----------------------------------------------------------------------------------------------------|----------------------------------------------------------------------------------------------------|
| $\downarrow$                                                                                                    |                                                                                                    |
| Severe                                                                                                    | ×                                                                                                    |
| This package is not in proper operating e<br>Please install this package after executin                                                           | nvironment.<br>g \Update\DCOM95.Exe from CD-ROM.<br>"]]                                                                 |
|                                                                                                    |                                                                                                    |
|                                                                                                    |                                                                                                    |
| Severe                                                                                                    | X                                                                                                    |
| This package is not in proper operating<br>Please install this package after execut                                                               | environment.<br>ing \Update\Axdist.Exe from CD-ROM.                                                                     |
|                                                                                                    |                                                                                                    |
| I                                                                                                    |                                                                                                    |
|                                                                                                    |                                                                                                    |
| Input Productio                                                                                                    |                                                                                                    |
| Please enter the pro<br>Please input in single                                                                                                    | Juct ID of the old product.<br>+ byte English characters                                                                |
| < <u>B</u> a                                                                                                    | ck <u>N</u> ext≻ Cancel                                                                                                 |
|                                                                                                    |                                                                                                    |
| Choose Destination Location                                                                                                    | X                                                                                                    |
| The setup will inst<br>directory.<br>Click [Next] to ins<br>Click [Next] to ins<br>Click [Conce] and<br>installing in other<br>Click [Cance]] for | all SWnD5-CNVW in the following<br>tall in this directory.<br>select the directory for<br>directory.<br>not installing. |
| Dest ination Folder                                                                                                    |                                                                                                    |

- (From the previous page)
- 5) If either of the left screens appears, perform operation in accordance with the instructions given in (a) in "(2) When message appears at start of installation".
   After the operation is over, restart installation operation.
- 6) When the product is to be updated, the screen shown on the left appears. Type the product ID of the older product and click Next>.

The product ID of the older version is described in "Software User Registration Card" included with the product.

When newly installing the product, the left screen does not appear.

7) Specify the installation Destination Folder.If the installation Destination Folder is correct, click Next>

If you change the destination folder, click Browse and specify a new drive and folder.

\*: The following screen appears in Windows Vista<sup>®</sup> . Click "Install this driver software anyway". This screen may appear in several times.

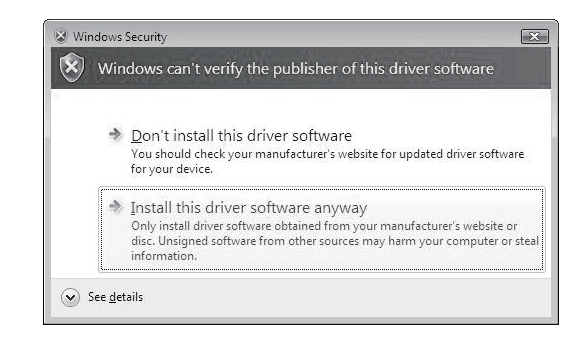

(To the next page)

C: ¥MELSEC¥

Browse...

< Back Next > Cancel

MELSOFT

(From the previous page) Ţ

> The either of the following screens may appear behind the Windows Security screen. Then, press the Alt + Tab keys to bring it to the front.

Click OK on the following screens.

| C:\Windows\temp\wdreg.exe Error                                                                                                    | X               |
|----------------------------------------------------------------------------------------------------|-----------------|
| Failed to install the INF file (CA\Windows\TEMP\WINDRVR6.INF<br>Error updating the driver (hwid: 'WINDRVR6) with the INF file: T<br>system cannot find the file specified. | i)<br>he        |
|                                                                                                    | ок              |
| C:\Windows\temp\wdreg.exe Error                                                                                                    |                 |
| Failed trying to install the driver                                                                                                    |                 |
| ОК                                                                                                    | ]               |
| For Windows® XP, the following screen                                                                                                    | n appears at    |
| first installation.                                                                                                    |                 |
| Click Continue.                                                                                                    |                 |
| We checked operations in Windows <sup>®</sup> X never occur after installation.)                                                                                           | P (Problems     |
| The following screen may appear behin                                                                                                    | d another       |
| screen. Then, press the Alt + Tab ke                                                                                                    | eys to bring it |

to the front.

\*: For

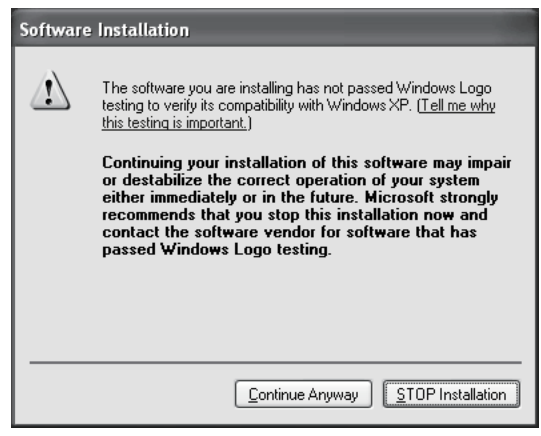

| Information                                 |
|---------------------------------------------|
| Completed the installation of this product. |
|                                             |
| $\downarrow$                                |
| (To the next page)                          |

8) This completes installation.

Click OK.

#### (From the previous page)

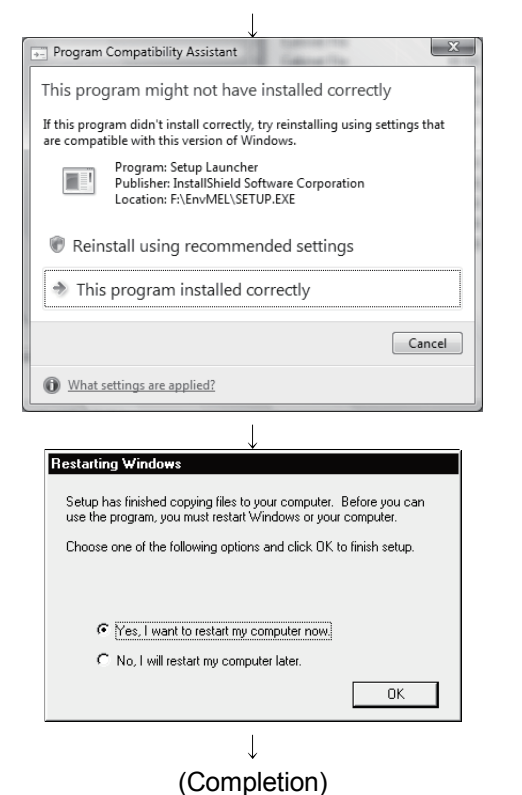

9) When the left screen appears on Windows Vista<sup>®</sup>, regardless of the installation result, choose "This program installed correctly". Do not choose "Reinstall using recommended settings", because the installer installs an incorrect module.

10) Windows<sup>®</sup> must be rebooted if the screen shown on the left appears.

1 /

REMARK

When Windows<sup>®</sup> XP Professional or Windows Vista<sup>®</sup> is used, the icons are registered to [Start] - [All Programs] - [MELSOFT Application].

### (2) When message appears at start of installation When the installation of this product starts, the "This package is not in proper operating environment" message appears, disabling normal completion of installation. In such a case, close all applications and perform the (a) to (c) operation.

(a) Installation of dcom95.exe or JAAXDIST.EXE Execute "/Update/dcom95.exe" or "/Update/Jaaxdist.exe" within the product (CD-ROM).

Then, restart the personal computer and install the product.

The exe file to be executed on the corresponding operating system is indicated below.

| OS                                                                                      | File name   |
|-----------------------------------------------------------------------------------------|-------------|
| Microsoft <sup>®</sup> Windows <sup>®</sup> 95 Operating System                         | dcom95.exe  |
| Microsoft <sup>®</sup> Windows <sup>®</sup> 98 Operating System                         | JAAXDIST.EX |
|                                                                                         | E           |
| Microsoft <sup>®</sup> Windows NT <sup>®</sup> Workstation Operating System Version 4.0 | JAAXDIST.EX |
|                                                                                         | E           |

(dcom95.exe and JAAXDIST.EXE are in the "Update" folder on CD-ROM.)

(b) Installation of EnvMEL

Execute "/EnvMEL/Setup.exe" within the product (CD-ROM).

Then, install the product.

 $\ast$  : When user account control is enabled in Windows Vista  $^{\scriptscriptstyle \otimes}$  , the following screen appears.

Click "Allow".

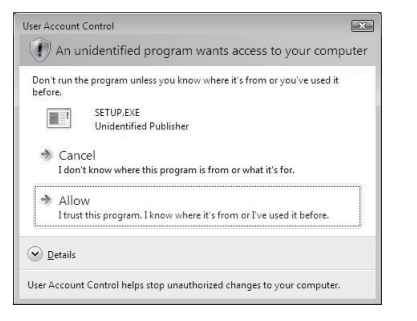

\* : After executing the above exe file, reinstall the product. If this product is not installed properly at this time, reboot the personal computer.

When the following screen appears on Windows Vista<sup>®</sup>, regardless of the installation result, choose "This program installed correctly".

| Program Compatibility Assistant                                                                                                |
|----------------------------------------------------------------------------------------------------|
| This program might not have installed correctly                                                                                |
| If this program didn't install correctly, try reinstalling using settings that<br>are compatible with this version of Windows. |
| Program: Setup Launcher<br>Publisher: InstallShield Software Corporation<br>Location: F:\EnvMEL\SETUP.EXE                      |
| Reinstall using recommended settings                                                                                           |
| This program installed correctly                                                                                               |
| Cancel                                                                                                    |
| What settings are applied?                                                                                                    |

| Project Edit Eind/Replace Convert View Online Diagnostics Ioc                                                                                                    | ils Window Help                                                               |
|----------------------------------------------------------------------------------------------------|-------------------------------------------------------------------------------|
|                                                                                                    | 101                                                                           |
| Program V V Ditte V 128 10                                                                                                    |                                                                               |
|                                                                                                    | 45 JAN FTO 125                                                                |
| B TARE IN MEAN DO SILLS                                                                                                    | Q 표표된 P                                                                       |
|                                                                                                    |                                                                               |
|                                                                                                    | (20)                                                                          |
| S BU Loss topsco<br>⇒ Them<br>⇒ Them<br>⇒ Them<br>⇒ Theme<br>⇒ Theme<br>⇒ The |                                                                               |
|                                                                                                    |                                                                               |
| Project                                                                                                    |                                                                               |
| Peduy Mucrov )r                                                                                                    |                                                                               |
| 1                                                                                                    |                                                                               |
| ¥                                                                                                    |                                                                               |
| MELSOFT series GX Developer (Unset                                                                                                    | project) – [LD(Edit mode) MAIN 3                                              |
| Project Edit Eind/Replace Convert                                                                                                    | lew Online Diagnostics Tools Window                                           |
| Ctrl+N                                                                                                    |                                                                               |
| Open project Ctrl+O                                                                                                    |                                                                               |
| Pr Liose project                                                                                                    |                                                                               |
| - gave of Other                                                                                                    |                                                                               |
| <u>R</u>                                                                                                    |                                                                               |
| Delete project                                                                                                    |                                                                               |
| Verity                                                                                                    |                                                                               |
| ΞCopy                                                                                                    | - 농吉 영 : 그 그 글 글 글 그                                                          |
| Edit Data                                                                                                    | • F0 F7 SF0 F0 F0 F7 F0 F8 SF                                                 |
| Change PLC type                                                                                                    |                                                                               |
| E                                                                                                    |                                                                               |
| Import file                                                                                                    | Import from GPPQ format file                                                  |
| Export tile                                                                                                    | Import from GPP <u>H</u> format file      Import from CVCR/URD (compared file |
| Macro                                                                                                    | Import from EXCR(DOC) (armost file                                            |
| Function <u>B</u> lock                                                                                                    |                                                                               |
|                                                                                                    |                                                                               |
| Security operation                                                                                                    | Import from <u>T</u> EXT,CSV format file                                      |

- (3) Confirming that the product has booted
  - 1) Select "Do not use label" and open a new project on GX Developer.

For details, refer to "GX Developer Operating Manual".

2) Confirm the [Import from TEXT, CSV format file] menu is activated in the [Project] – [Import file] menu.

### 3.2 Uninstallation

This section describes the operation for removing the product form the hard disk.

Uninstallation of the product

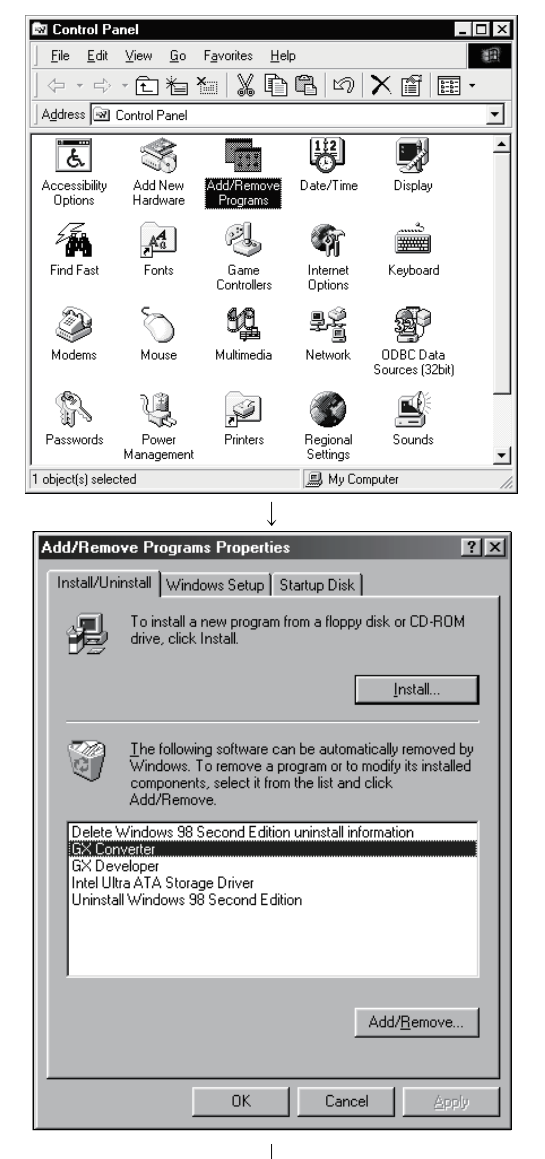

(To the next page)

1) From the Control Panel, choose and double-click "Add/Remove Programs".

To display the Control Panel, choose [Start]-[Settings]-[Control Panel].

### REMARKS

When using Windows<sup>®</sup> XP , choose "Add or Remove Programs" from the Control Panel. Chose "Uninstall a program" on the Control Panel in

Windows Vista<sup>®</sup>.

To display the Control Panel, choose [Start] - [Control Panel].

2) Select the software package to be deleted/modified. Choose "GX Converter".

After selection, click Add/Remove.....

The screen shown on the left is the one for Windows<sup>®</sup> 98. The screen displayed varies with the OS.

### REMARKS

The screen shown on the left is that of Windows<sup>®</sup> 98. The displayed screen varies with the OS. When using Windows<sup>®</sup> 2000 Professional, Windows<sup>®</sup> XP, perform the following operation.

(a) Click "Change/Remove Programs".

- (b) Click "GX Converter".
- (c) Click Change/Remove

| (  | From | the | previous | page) |
|----|------|-----|----------|-------|
| ١. |      |     | p        | P~9~) |

 $\downarrow$ 

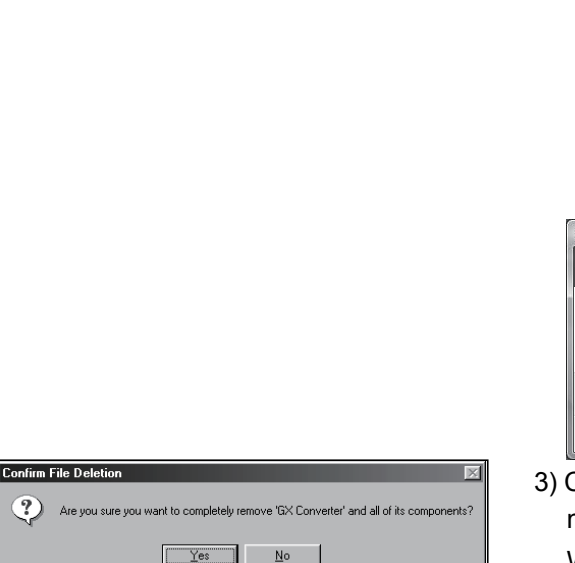

| The system indic  | rates that the following shared file is no longer used by any    |
|-------------------|------------------------------------------------------------------|
| programs. If any  | programs are still using this file and it is removed, those      |
| programs may no   | It function. Are you sure you want to remove the shared file?    |
| Leaving this file | will not harm your system. If you are not sure what to do, it is |
| suggested that y  | ou choose to not remove this shared component.                   |
|                   |                                                                  |
| File name:        | MELFANSweb Shortcut.URL                                          |
| File name:        | MELFANSweb Shortcut URL                                          |
| Located in:       | C:\MELSEC\                                                       |

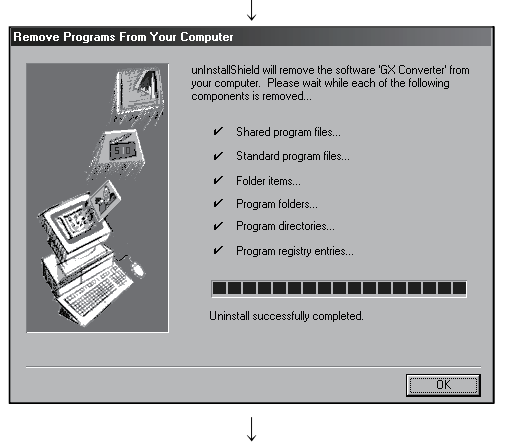

(Completion)

<For Windows Vista<sup>®</sup> >

Select GX Converter on the "Uninstall or change a program" screen, and click the Uninstall/Change button.

\*: When user account control is enabled in Windows Vista<sup>®</sup> , the following screen appears. Click the Continue button.

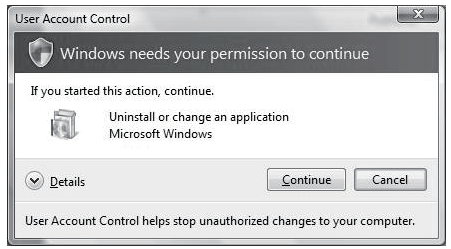

3) Check whether you will remove the software package or not.

When uninstalling it , click Yes.

Uninstallation starts.

When not uninstalling it, click No

This returns to the preceding screen.

\*: Components indecate the icons and files installed.

4) If the left screen has appeared, click the No To All button.

Clicking the Yes or Yes To All button deletes all shared files of Windows<sup>®</sup> compatible MELSOFT software. Therefore, when deleting the product only, click No To All button.

5) Click OK when the message indicating the end of removal has appeared.

When the message indicating completion has appeared, uninstallation is complete.

# 4. CONVERTING TEXT, CSV FORMAT DATA TO GX Developer FORMAT DATA

This function converts TEXT,CSV format data to List or Device comments, which are the formats that can be handled by GX Developer.

The following illustrates the operation procedure for converting TEXT,CSV format data to a List or Device comments so that the GX Developer can use.

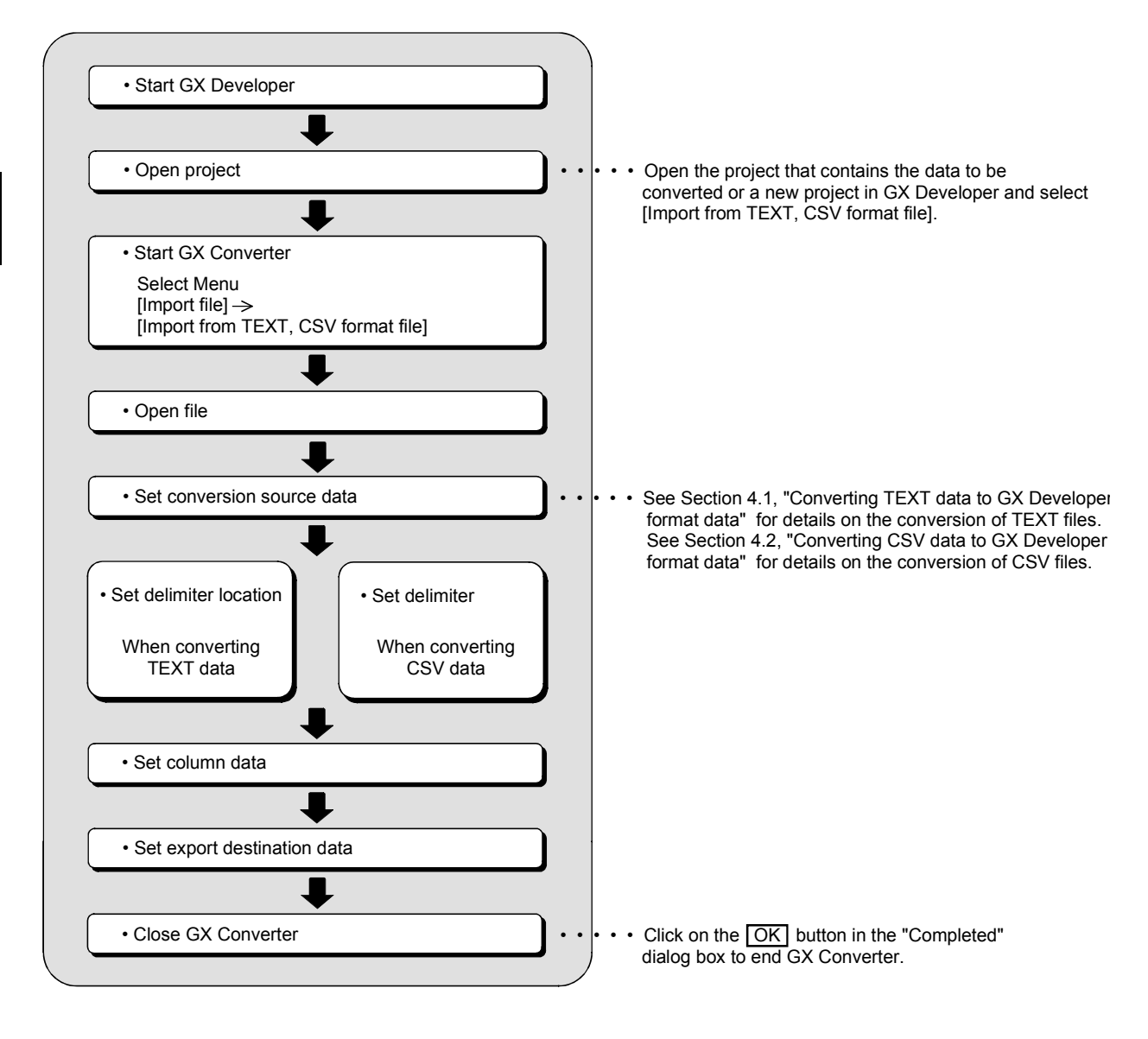

REMARK

See Appendix 3, "Converting CADIF character-string data" for information on reading CADIF character-string data.

MELSOFT

### 4.1 Converting TEXT Format Data to GX Developer Format Data

This section explains the operation of converting TEXT format data to a List or Device comments, which are the formats the GX Developer can use.

### 4.1.1 Converting TEXT format data to a list

The following explains the operation of converting TEXT format data to a List, which can be used by the GX Developer.

| PO | INT |  |
|----|-----|--|
|    |     |  |

- See Section 6.2.1, "When a List is import by the GX Developer" for details on file formats.
- There may be some cases where Instruction, I/O (Device), etc. cannot be converted, depending on the CPU type of the project opened in the GX Developer. See "GX Developer Operating Manual" for details.

(1) Start GX Developer

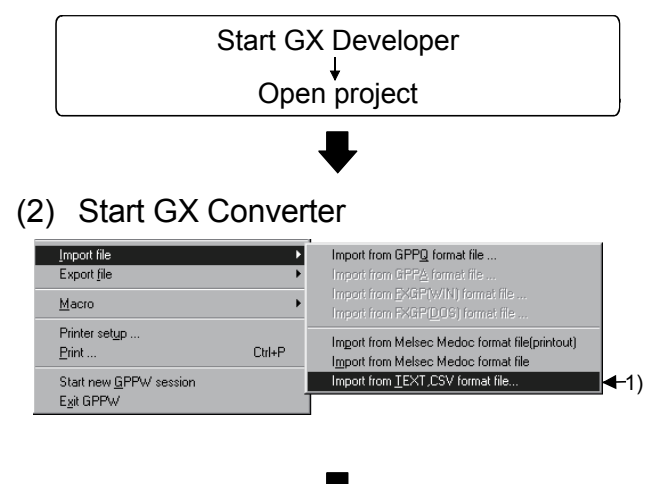

(Continued on the next page)

Start GX Developer and open the project containing the TEXT format data you wish to import.

Start GX Converter.

 Start GX Converter by clicking on [Project] — [Import file] — [Import from TEXT, CSV format file].

### 4 CONVERTING TEXT, CSV FORMAT DATA TO GX Developer FORMAT DATA

MELSOFT

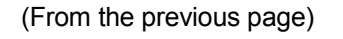

(3) Open file

| en file     |                   |             |          |                      |  |
|-------------|-------------------|-------------|----------|----------------------|--|
| Drive       | [·c·]             | • t         |          | 8-6-<br>8-6-<br>8-6- |  |
| <u> </u>    |                   |             |          |                      |  |
| BUN-01      |                   |             |          |                      |  |
| Comment.csv |                   |             |          |                      |  |
| Comment.txt |                   |             |          |                      |  |
| List.csv    |                   |             |          |                      |  |
|             |                   |             |          |                      |  |
| Path:       | C:\MELSEC\(       | CNVW/Files/ |          | OK                   |  |
| File name:  | List.txt          |             |          | Cancel               |  |
|             | Taut Films (X au  | . X         |          |                      |  |
| File type:  | T ext Files(".txi | C CSVJ      | <u> </u> |                      |  |

(4) Set conversion source data

|     | Dat | a C                        | Conversion                                                                                           | n Wizard -                                                          | Step '                                    | l of 4                                |                                       |                                 |                                 |                 | )      | × |     |
|-----|-----|----------------------------|----------------------------------------------------------------------------------------------------|---------------------------------------------------------------------|-------------------------------------------|---------------------------------------|---------------------------------------|---------------------------------|---------------------------------|-----------------|--------|---|-----|
| 1)_ |     | noo:<br>Drig<br>Cho<br>O I | se Next, or (<br>inal Data T <u>)</u><br>ose the file<br>Delimited - <u>(</u><br>Fixed <u>W</u> idth | choose the l<br>ype<br>type that be<br>Characters s<br>- Fields are | Data Ty<br>est desc<br>euch as<br>alignec | ribes your<br>commas d<br>l in column | est des<br>data<br>ortabs:<br>ns with | cribes yı<br>separate<br>spaces | our data<br>e each fi<br>betwee | ield.<br>n each | field. |   |     |
| 2)– | ►Da | ata                        | Type: List                                                                                           |                                                                     |                                           | F                                     | Start I                               | mport al                        | t Row:                          | 1               | -∺<    | - | -3) |
|     |     |                            |                                                                                                    |                                                                     |                                           |                                       | Endlr                                 | nport at                        | Row:                            |                 | -∺<    | H | -4) |
|     |     | Dat                        | a Preview-                                                                                           |                                                                     |                                           |                                       |                                       |                                 |                                 |                 |        |   |     |
|     | F   | 1                          | :Master<br>LD                                                                                        | Station                                                             | lniti<br>X0                               | ializat                               | ion s                                 | ettin                           | α                               |                 | -      |   |     |
|     |     | 3                          | AND                                                                                                  |                                                                     | XOF                                       |                                       |                                       |                                 |                                 |                 |        |   |     |
|     |     | 4                          | PLS                                                                                                  |                                                                     | MO                                        |                                       |                                       |                                 |                                 |                 |        |   |     |
|     |     | 5                          | LD                                                                                                   |                                                                     | MO                                        |                                       |                                       |                                 |                                 |                 |        |   |     |
|     | L   | لم<br>ا                    | MOV                                                                                                  |                                                                     | КI                                        |                                       |                                       |                                 |                                 |                 |        |   |     |
|     | -   | •                          |                                                                                                    |                                                                     |                                           |                                       |                                       |                                 |                                 |                 |        |   |     |
|     |     |                            |                                                                                                    | Cano                                                                | el                                        | < <u>B</u> a                          | ck.                                   | Ne                              | ext >                           |                 | inish  | ] | -5) |

Caution

About characters that cannot be displayed in the Data
 Preview area

Characters not displayed will be displayed with "  $\cdot$  ".

When setting conversion row

The program cannot proceed if conversion rows are set as "Start Import at Row > End Import at Row."

About tabs

Select "CSV" in step 1) for files whose contents are separated by tabs.

See Section 6.1, " About TEXT,CSV format files" for details.

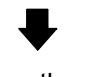

(Continued on the next page)

Select the TEXT format file you wish to convert to a GX Developer List.

Set the format and conversion range of the data to be converted.

- 1) Select "TEXT."
- 2) Select "List."
- 3) Enter the Start Import at Row.
- Enter the End Import at Row.
   If the number of rows to be converted is not entered, conversion will take place until the end of the file is reached.
- 5) When the setting is complete, proceed to the next step by clicking the NEXT> button.

(From the previous page)

### (5) Set delimiter location

|    | Da<br>T | i <b>ta Conve</b> r<br>This screen le      | <mark>sion ₩iza</mark> r<br>ets you set fi                   | <b>d - Step</b><br>eld widths(                           | 2 of 4<br>(column b                                 | reaks).              |                  | ſ        | ×    |
|----|---------|--------------------------------------------|--------------------------------------------------------------|----------------------------------------------------------|-----------------------------------------------------|----------------------|------------------|----------|------|
|    |         | Lines with a<br>To CRE<br>To DEL<br>To MO\ | nrows signify<br>ATE a breal<br>ETE a breal<br>/E a break li | a column<br>< line, click<br>< line, dout<br>ne, click a | break.<br>k at the de<br>ble click o<br>nd drag it. | esired p<br>n the li | iosition.<br>ne. |          |      |
|    |         | Data Previe                                | w                                                            |                                                          |                                                     |                      |                  |          | 1    |
|    |         | L                                          | 10                                                           | 20                                                       |                                                     | 30                   | 40               | 50       |      |
|    | ſ       | :Master<br>LD                              | Station                                                      | lnitial<br>X0                                            | lizatio                                             | n set                | tina             | -        |      |
| 1) |         | AND                                        |                                                              | XOF                                                      |                                                     |                      |                  |          |      |
| ., |         | PLS                                        |                                                              | мо                                                       |                                                     |                      |                  |          |      |
|    |         | LD                                         |                                                              | мо                                                       |                                                     |                      |                  |          |      |
|    |         | 4                                          |                                                              | 171                                                      |                                                     |                      |                  | <u>~</u> |      |
|    |         |                                            |                                                              |                                                          |                                                     |                      |                  |          |      |
|    |         |                                            | Ca                                                           | ancel                                                    | < <u>B</u> a                                        | ack                  | Next >           | Einish   | 1-2) |
|    |         |                                            |                                                              |                                                          |                                                     |                      |                  |          | - '  |

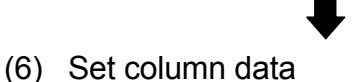

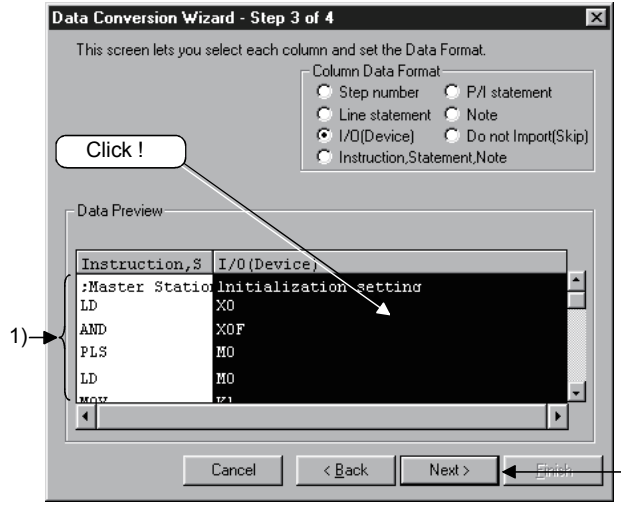

Caution

When setting data format

When data format are overlapped, the program cannot proceed to the next step if the overlapping data format is other than Instruction, Statement, or Note.

-2)

When "Do not Import (Skip)" is selected, conversion will not take place even if data is present in the column.

(Continued on the next page)

Separate the data to be converted into columns.

- Separate the data in the Data Preview area. (Can be separated at a maximum of 16 locations.)
  - Separating procedure Click on the location to be separated. An arrow is displayed in the delimiter location.
  - Changing delimiter locations Drag the arrow to change the delimiter location.
  - Deleting delimiter
     Double-click the arrow to clear the delimiter.
- When the setting is complete, proceed to the next step by clicking the NEXT> button.

Set the data types for the columns.

- Set data types in the Data Preview area. Select a column (the selected column becomes highlighted in black) by clicking the Data Preview area of each data column. Next, select a column data format from "Column Data Format" in the upper-right area. To select multiple settings, repeat this operation.
- When the setting is complete, proceed to the next step by clicking the NEXT> button.

(From the previous page)

### (7) Set export destination data

|     | Data Conversion Wizard - Step   of |                          |              |               |           |  |  |  |
|-----|------------------------------------|--------------------------|--------------|---------------|-----------|--|--|--|
|     | This screen lets y                 | ou select the data for e | xport.       |               |           |  |  |  |
| 1)  | Data type                          | Instruction list         | -            |               |           |  |  |  |
| 3)— | Title                              |                          |              |               |           |  |  |  |
| 4)— | Export file type                   | Text File                | •            |               |           |  |  |  |
|     |                                    |                          |              |               |           |  |  |  |
|     |                                    |                          |              |               |           |  |  |  |
|     |                                    |                          | Cancel C. Ka | ob Nevt S I I | Finish -5 |  |  |  |
|     |                                    |                          |              | IDK HEAT 2    |           |  |  |  |

#### Caution

• When entering a data name

If the PLC series for the project is a QnA Series, the data name must be 8 characters or less. If the PLC series for the project is A Series, FX Series, or Motion (SCPU), only the predetermined names such as MAIN and SUB1 can be used.

See "GX Developer Operating Manual" for details.

When an existing data name is entered or selected
 An overwrite verification dialog box is displayed.
 Click on the Yes button to discard and overwrite the old
 data

Click on the No button to end GX Converter.

When selecting a conversion method
 When a conversion error is generated, the content of the conversion error will be displayed after "(8) Conversion proces", regardless of selecting of the Conversion type for wrong instruction.

(Continued on the next page)

Set which project data within the GX Developer the converted data is to be export.

- Select common comment or comment by program if the data type is device comment. (This setting is available for device comment only.)
- Specify a data name for the data to be converted.
   Enter or select a data name.

The entered data name is export to the project that is currently open in the GX Developer.

- 3) Enter a Title for the data to be converted.
- 4) Select a Conversion type for wrong instruction.
  - Do not Import (Skip) Invalid instructions are disregarded and no conversion takes place.
  - To line statements Invalid instructions are converted to line statements.
  - To invalid instructions Invalid instructions are converted as instruction code errors.
- When the setting is complete, execute the conversion processing by clicking the Finish button.

### 4 CONVERTING TEXT, CSV FORMAT DATA TO GX Developer FORMAT DATA

MELSOFT

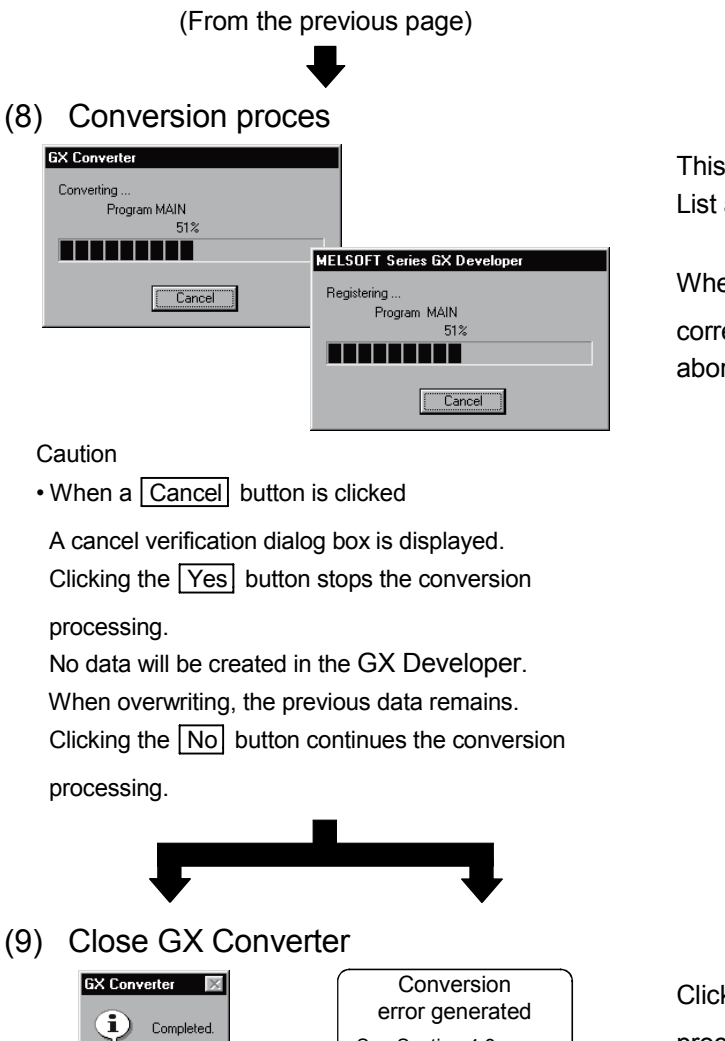

 See Section 4.3, "Handling of conversion

errors."

This processing converts TEXT format data to a List and registers it.

When each <u>Cancel</u> button is pressed, the corresponding conversion processing will be aborted.

Clicking the OK button ends the conversion processing and closes GX Converter.

If a conversion error is displayed, see to Section 4.3, "Handling of conversion errors" for details.

ÖK

### 4.1.2 Converting TEXT Format Data to Device Comments

The following explains the operation of converting TEXT format data to Device comments, which are the formats the GX Developer can use.

| POINT |
|-------|
|-------|

- See Section 6.2.2, "When Device comments are import by the GX Developer" for details on file formats.
- There may be some cases where Instruction, I/O (Device), etc. cannot be converted, depending on the CPU type of the project opened in the GX Developer. See "GX Developer Operating Manual" for details.

### (1) Start GX Developer

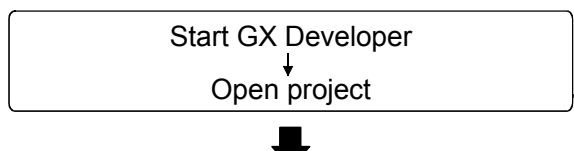

(2) Start GX Converter

| mport file                              | Þ      | Import from GPP <u>Q</u> format file                                                   |
|-----------------------------------------|--------|----------------------------------------------------------------------------------------|
| Export <u>f</u> ile                     | •      |                                                                                        |
| Macro                                   | •      | Import from <u>E</u> XGP(WIN) format file<br>Import from FXGP(D(DS) format file        |
| Printer set <u>u</u> p<br><u>P</u> rint | Ctrl+P | Import from Melsec Medoc format file(printout)<br>Import from Melsec Medoc format file |
| Start new <u>G</u> PPW session          |        | Import from <u>T</u> EXT,CSV format file                                               |

(Continued on the next page)

Start GX Developer and open the project containing the TEXT format data you wish to import.

Start GX Converter.

 Start GX Converter by clicking on [Project] — [Import file] — [Import from TEXT, CSV format file].

MELSOFT

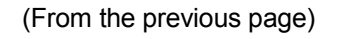

(3) Open file

| Open file     |                 |             |   |        | X |
|---------------|-----------------|-------------|---|--------|---|
| Drive         | [-c-]           | • •         |   |        |   |
| 🗀<br>🗀 RUN-01 |                 |             |   |        |   |
| BUN-02        |                 |             |   |        |   |
| Comment.txt   |                 |             |   |        |   |
| List.txt      |                 |             |   |        |   |
|               |                 |             |   |        |   |
|               |                 |             |   |        |   |
| Path:         | C:\MELSEC\      | CNVW/Files/ |   | OK     |   |
| File name:    | Comment.txt     |             |   | Cancel |   |
| File type:    | Text Files(*.tx | t, *.csv)   | • |        |   |
|               |                 |             |   |        |   |
|               |                 |             |   |        |   |

Select the TEXT format file you wish to convert to a GX Developer Device comments.

(4) Set conversion source data

|     | Data Conversion Wizard - Step 1 of 4                                                     |     |  |  |  |  |  |  |  |
|-----|------------------------------------------------------------------------------------------|-----|--|--|--|--|--|--|--|
| 1)_ | Choose Next, or choose the Data Type that best describes your data.  Poriginal Data Type |     |  |  |  |  |  |  |  |
|     | Choose the file type that best describes your data                                       |     |  |  |  |  |  |  |  |
|     | C Delimited - Characters such as commas or tabs separate each field.                     |     |  |  |  |  |  |  |  |
|     | Fixed Width - Fields are aligned in columns with spaces between each field.              |     |  |  |  |  |  |  |  |
| 2)– | Data Type: Comment                                                                       | -3) |  |  |  |  |  |  |  |
|     | End Import at Row:                                                                       | -4) |  |  |  |  |  |  |  |
|     | Data Preview                                                                             | ľ   |  |  |  |  |  |  |  |
|     |                                                                                          |     |  |  |  |  |  |  |  |
|     | 1 X0 SAFETY Safety equipment                                                             |     |  |  |  |  |  |  |  |
|     | Z XI CUVER Safety cover                                                                  |     |  |  |  |  |  |  |  |
|     | 3 X2 READY Uperation ready                                                               |     |  |  |  |  |  |  |  |
|     | 4 X3 OIL-M Oil pressure                                                                  |     |  |  |  |  |  |  |  |
|     | 5                                                                                        |     |  |  |  |  |  |  |  |
|     |                                                                                          |     |  |  |  |  |  |  |  |
|     |                                                                                          |     |  |  |  |  |  |  |  |
|     | Cancel < Back Next >                                                                     | -5) |  |  |  |  |  |  |  |

Caution

About characters that cannot be displayed in the Data
 Preview area

Characters not displayed will be displayed with " · ".

When setting conversion row

- The program cannot proceed if conversion rows are set as "Start Import at Row > End Import at Row."
- About tabs

Select "CSV" in step 1) for files whose contents are separated by tabs.

See Section 6.1, "About TEXT,CSV format files" for details.

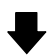

(Continued on the next page)

Set the format and conversion range of the data to be converted.

- 1) Select "TEXT."
- 2) Select "Comment."
- 3) Enter the Start Import at Row.
- Enter the End Import at Row.
   If the number of rows to be converted is not entered, conversion will take place until the end of the file is reached.
- 5) When the setting is complete, proceed to the next step by clicking the NEXT> button.

MELSOFT

(From the previous page)

#### (5) Set delimiter location

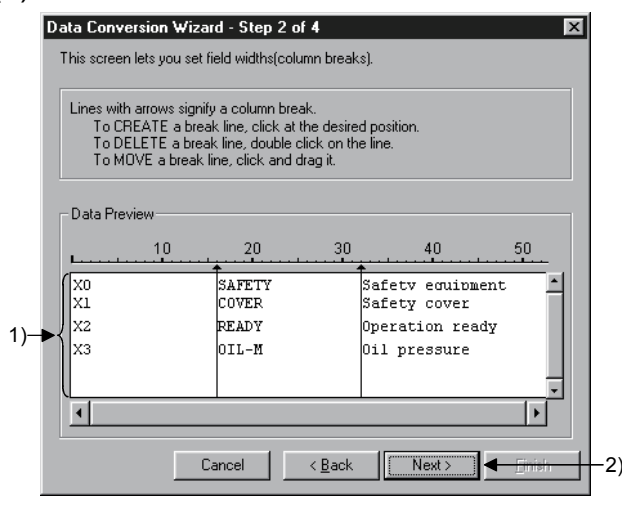

(6) Set column data

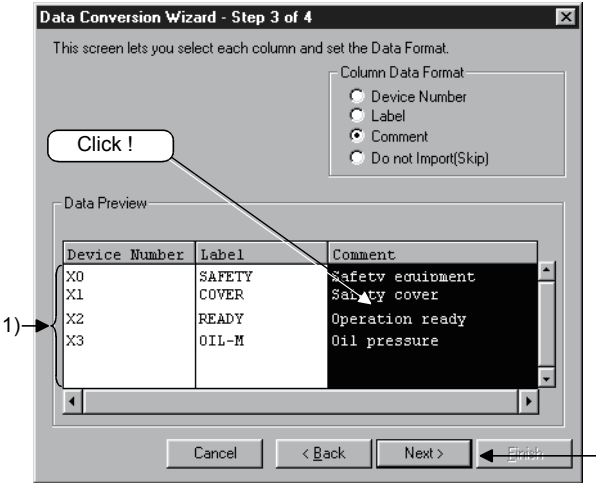

Caution

When setting data format

When data format are overlapped, the program cannot proceed to the next step if the overlapping data format is other than Device number.

-2)

When "Do not Import (Skip)" is selected, conversion will not take place even if data is present in the column.

(Continued on the next page)

Separate the data to be converted into columns.

- Separate the data in the Data Preview area. (Can be separated at a maximum of 16 locations.)
  - Separating procedure Click on the location to be separated. An arrow is displayed in the delimiter location.
  - Changing delimiter locations Drag the arrow to change the delimiter location.
  - Deleting delimiter Double-click the arrow to clear the delimiter.
- When the setting is complete, proceed to the next step by clicking the <u>NEXT></u> button.

Set the data types for the columns.

- Set data types in the Data Preview area.
   Select a column (the selected column becomes highlighted in black) by clicking the Data Preview area of each data column.
   Next, select a column data format from "Column Data Format" in the upper-right area.
   To select multiple settings, repeat this operation.
- When the setting is complete, proceed to the next step by clicking the NEXT> button.
MELSOFT

(From the previous page)

(7) Set export destination data

|     | Data Conversi    | on Wizard - Step      | 4 of 4         |        | þ              | <             |
|-----|------------------|-----------------------|----------------|--------|----------------|---------------|
|     | This screen let: | s you select the data | for import.    |        |                |               |
| 1)- | Data type        | Program comment       | •              |        |                |               |
| 2)- | ➡ Data name      | MAIN                  | •              |        |                |               |
| 3)- | —► Title         |                       |                |        |                |               |
|     |                  |                       |                |        |                |               |
|     |                  |                       |                |        |                |               |
|     |                  |                       |                |        |                |               |
|     |                  | Cancel                | < <u>B</u> ack | Next > | <u>F</u> inish | <b> 4</b> −4) |
|     |                  |                       |                |        |                |               |

Caution

• When entering a data name

If the PLC series for the project is a QnA Series, the data name must be 8 characters or less. If the PLC series for the project is A Series, FX Series, or Motion (SCPU), only the predetermined names such as MAIN and SUB1 can be used.

See " GX Developer Operating Manual" for details.

• When an existing data name is entered or selected An overwrite verification dialog box is displayed. Click on the Yes button to discard and overwrite the

old data.

Click on the No button to end GX Converter.

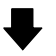

(Continued on the next page)

Set which project data within the GX Developer the converted data is to be export.

- 1) Select the data type for the data to be export.
- 2) Specify a data name for the data to be converted.
  Enter or select a data name.
  The entered data name is export to the project that is currently open in the GX Developer.
- 3) Enter a Title for the data to be export.
- When the setting is complete, execute the conversion processing by clicking the Finish button.

MELSOFT

| (From the previous | page) |
|--------------------|-------|
|--------------------|-------|

### (8) Conversion proces

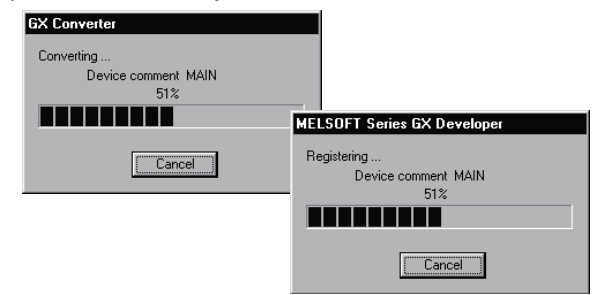

Caution

• When a <u>Cancel</u> button is clicked during Converting A cancel verification dialog box is displayed.

Clicking the Yes button stops the conversion

processing.

No data will be created in the GX Developer. When overwriting, the previous data remains.

Clicking the No button continues the conversion

processing.

When a Cancel button is clicked during Registering

A cancel verification dialog box is displayed.

Clicking the Yes button stops the conversion processing.

The data registered until immediately before the cancellation are created in the GX Developer. When overwriting, the previous data are discarded. Clicking the <u>No</u> button continues the conversion processing.

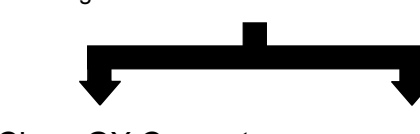

(9) Close GX Converter

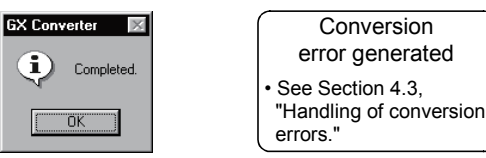

This processing converts TEXT format data to Device comments and registers them.

When each <u>Cancel</u> button is pressed, the corresponding conversion processing will be aborted.

Clicking the OK button ends the conversion processing and closes GX Converter.

If a conversion error is displayed, see Section 4.3, "Handling of conversion errors" for details.

## 4.2 Converting CSV Format Data to GX Developer Format Data

This section explains the operation of converting CSV format data to a List or Device comments, which are the formats the GX Developer can use.

## 4.2.1 Converting CSV format data to a list

The following explains the operation of converting CSV format data to a List, which can be used by the GX Developer.

- See Section 6.2.1, "When a List is import by the GX Developer " for details on file formats.
- There may be some cases where Instruction, I/O (Device), etc. cannot be converted, depending on the CPU type of the project opened in the GX Developer.
   See "GX Developer Operating Manual" for details.

import.

(1) Start GX Developer

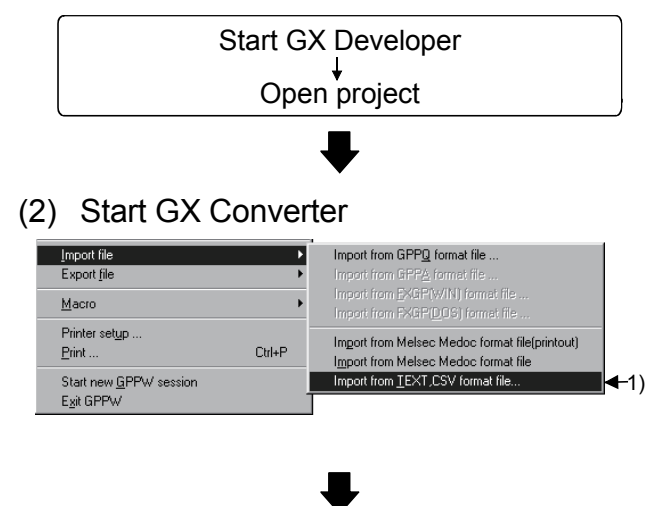

Start GX Converter.

 Start GX Converter by clicking on [Project] — [Import file] — [Import from TEXT, CSV format file].

Start GX Developer and open the project

containing the CSV format data you wish to

(Continued on the next page)

**MELSOFT** 

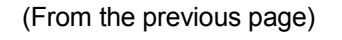

(3) Open file

| Open file                                                                  |                          | X      |
|----------------------------------------------------------------------------|--------------------------|--------|
| Drive                                                                      | [·c·] 💌 🖿                |        |
| <br>RUN-01<br>RUN-02<br>Comment.csv<br>Comment.txt<br>List.csv<br>List.txt |                          |        |
| Path:                                                                      | C:\MELSEC\CNVW\Files\    | OK     |
| File name:                                                                 | List.csv                 | Cancel |
| File type:                                                                 | Text Files(*.txt, *.csv) |        |
|                                                                            |                          |        |
|                                                                            |                          |        |

Select the CSV format file you wish to convert to a GX Developer List.

(4) Set conversion source data

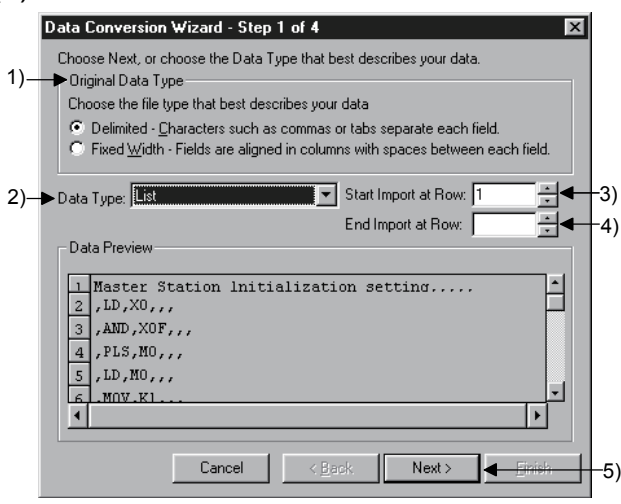

Caution

About characters that cannot be displayed in the Data
 Preview area

Characters not displayed will be displayed with "  $\cdot$  ".

When setting conversion row

The program cannot proceed if conversion rows are set as "Start Import at Row > End Import at Row."

About tabs

Select "CSV" in step 1) for files whose contents are separated by tabs.

See Section 6.1, "About TEXT,CSV format files" for details.

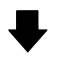

(Continued on the next page)

Set the format and conversion range of the data to be converted.

- 1) Select "CSV."
- 2) Select "List."
- 3) Enter the Start Import at Row.
- Enter the End Import at Row.
   If the number of rows to be converted is not entered, conversion will take place until the end of the file is reached.
- 5) When the setting is complete, proceed to the next step by clicking the NEXT> button.

(From the previous page)

## (5) Set delimiter location

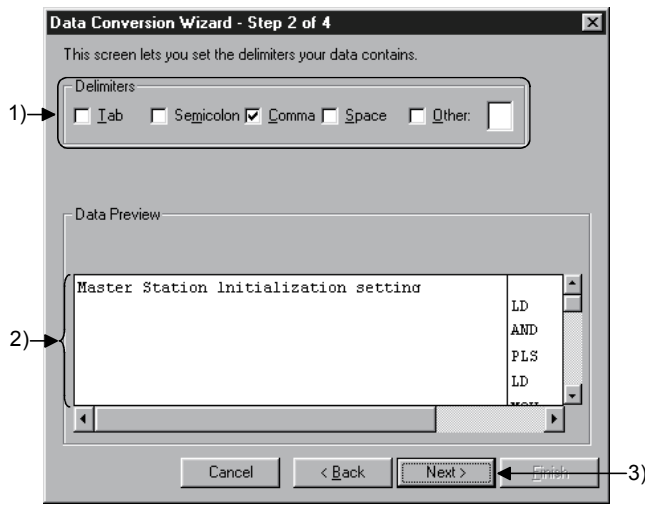

Caution

• About data created using spreadsheet software Commas are used as the delimiters in the data created and edited using spreadsheet software.

### (6) Set column data

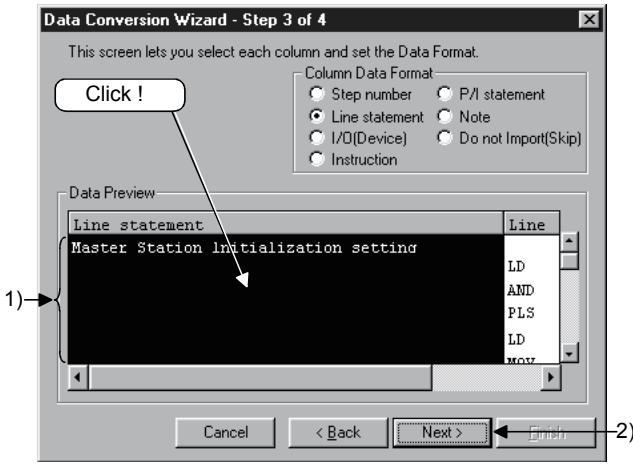

#### Caution

When setting data format

When data format are overlapped, the program cannot proceed to the next step if the overlapping data format is other than Instruction.

When "Do not Import (Skip)" is selected, conversion will not take place even if data is present in the column.

#### (Continued on the next page)

Separate into columns by setting delimiters.

- 1) Select a delimiter for each data. (Multiple delimiters can be selected.)
  - Tab
  - Select it when using tabs as delimiters.
  - Semicolon
     Select it when using semicolons as delimiters.
  - Comma (default)
     Select it when using commas as delimiters.
  - Space Select it when using spaces as delimiters.
  - Other

When using a character other than above as the delimiter, check the checkbox and enter the character.

- 2) Verify the separated data in the Data Preview area.
- After the setting is complete, click on the NEXT> button and proceed to the next step.

Set the column data format.

- Set data types in the Data Preview area. Select a column (the selected column becomes highlighted in black) by clicking the Data Preview area of each data column. Next, select a column data format from "Column Data Format" in the upper-right area. To select multiple settings, repeat this operation.
- When the setting is complete, proceed to the next step by clicking the NEXT> button.

MELSOFT

#### (From the previous page)

(7) Set export destination data

|     | Data Conversion Wizard - Step 4 of 4 🛛 🔀                  |     |
|-----|-----------------------------------------------------------|-----|
|     | This screen lets you select the data for import.          |     |
|     | Data type Program                                         |     |
| 1)- | Data name MAIN                                            |     |
| 2)- | → Title                                                   |     |
| 3)- | Conversion type for wrong instruction Do not Import(Skip) |     |
|     |                                                           |     |
|     |                                                           |     |
|     | Cancel < Back Next> Emish                                 | -4) |

Caution

When entering a data name

If the PLC series for the project is a QnA Series, the data name must be 8 characters or less. If the PLC series for the project is A Series, FX Series, or Motion (SCPU), only the predetermined names such as MAIN and SUB1 can be used.

See " GX Developer Operating Manual" for details.

When an existing data name is entered or selected
 An overwrite verification dialog box is displayed.
 Click on the Yes button to discard and overwrite the old
 data.

Click on the No button to end GX Converter.

• When selecting a conversion method

When a conversion error is generated, the content of the conversion error will be displayed after "(8) Conversion proces", regardless of the selecting of Conversion type for wrong instruction.

(Continued on the next page)

Set which project data within the GX Developer the converted data is to be export.

- Specify a data name for the data to be converted.
   Enter or select a data name.
   The entered data name is export to the project that is currently open in the GX Developer.
- 2) Enter a Title for the data to be export.
- 3) Select a Conversion type for wrong instruction.
  - Do not Import (Skip) Invalid instructions are disregarded and no conversion takes place.
  - To line statements Invalid instructions are converted to line statements.
  - To invalid instructions Invalid instructions are converted as instruction code errors.
- When the setting is complete, execute the conversion processing by clicking the Finish button.

MELSOFT

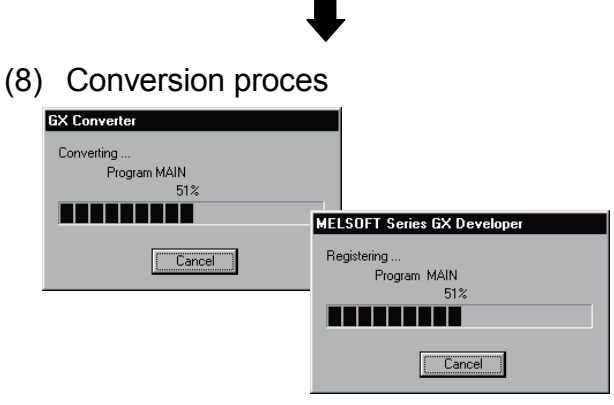

(From the previous page)

Caution

• When a Cancel button is clicked

A cancel verification dialog box is displayed. Clicking the Yes button stops the conversion

## processing.

No data will be created in the GX Developer. When overwriting, the previous data remains. Clicking the No button continues the conversion processing.

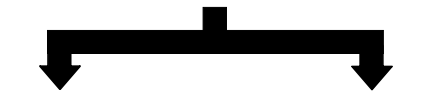

(9) Close GX Converter

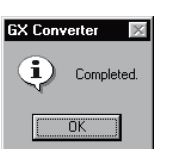

Conversion error generated See Section 4.3, "Handling of conversion errors." This processing converts CSV format data to a List and registers it.

When each <u>Cancel</u> button is pressed, the corresponding conversion processing will be aborted.

Clicking the OK button ends the conversion processing and closes GX Converter.

If a conversion error is displayed, see Section 4.3, " Handling of conversion errors" for details.

## 4.2.2 Converting CSV Format Data to Device Comments

The following explains the operation of converting CSV format data to Device comments, which are the formats the GX Developer can use.

- See Section 6.2.2, "When Device comments are import by the GX Developer " for details on file formats.
- There may be some cases where Instruction, I/O (Device), etc. cannot be converted, depending on the CPU type of the project opened in the GX Developer.
   See "GX Developer Operating Manual" for details.

#### (1) Start GX Developer

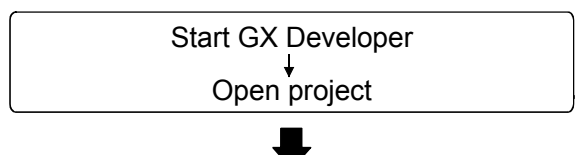

(2) Start GX Converter

| Import file<br>Export <u>fi</u> le                   | ۲<br>۲ | Import from GPPQ format file<br>Import from GPPA format file                            |  |
|------------------------------------------------------|--------|-----------------------------------------------------------------------------------------|--|
| Macro                                                | Þ      | Import from <u>E</u> XGP(WIN) format file<br>Import from EXGP( <u>D</u> OS) format file |  |
| Printer set <u>u</u> p<br><u>P</u> rint              | Ctrl+P | Import from Melsec Medoc format file(printout)<br>Import from Melsec Medoc format file  |  |
| Start new <u>G</u> PPW session<br>E <u>x</u> it GPPW |        | Import from TEXT,CSV format file                                                        |  |

(Continued on the next page)

Start GX Developer and open the project containing the CSV format data you wish to import.

Start GX Converter.

 Start GX Converter by clicking on [Project] — [Import file] — [Import from TEXT, CSV format file].

MELSOFT

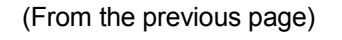

(3) Open file

| Open file            |                          | ×      |
|----------------------|--------------------------|--------|
| Drive                | [·c·] 💌 🖿                |        |
| <br>RUN-01<br>RUN-02 |                          |        |
| Comment.txt          |                          |        |
|                      |                          |        |
|                      |                          |        |
| Path:                | C:\MELSEC\CNVW\Files\    | OK     |
| File name:           | Comment.csv              | Cancel |
| File type:           | Text Files(*.txt, *.csv) | -      |
|                      |                          |        |
|                      |                          |        |

Select the CSV format file you wish to convert to a GX Developer Device comments.

(4) Set conversion source data

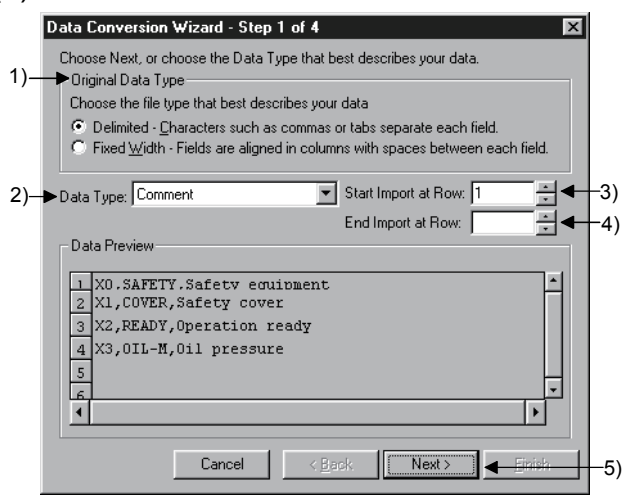

Caution

About characters that cannot be displayed in the Data
 Preview area

Characters not displayed will be displayed with " · ".

When setting conversion row

The program cannot proceed if conversion rows are set as "Start Import at Row > End Import at Row."

About tabs

Select "CSV" in step 1) for files whose contents are separated by tabs.

See Section 6.1, " About TEXT,CSV format files" for details.

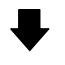

(Continued on the next page)

Set the format and conversion range of the data to be converted.

- 1) Select "CSV."
- 2) Select "Comment."
- 3) Enter the Start Import at Row.
- Enter the End Import at Row.
   If the number of rows to be converted is not entered, conversion will take place until the end of the file is reached.
- 5) When the setting is complete, proceed to the next step by clicking the NEXT> button.

(From the previous page)

(5) Set delimiter

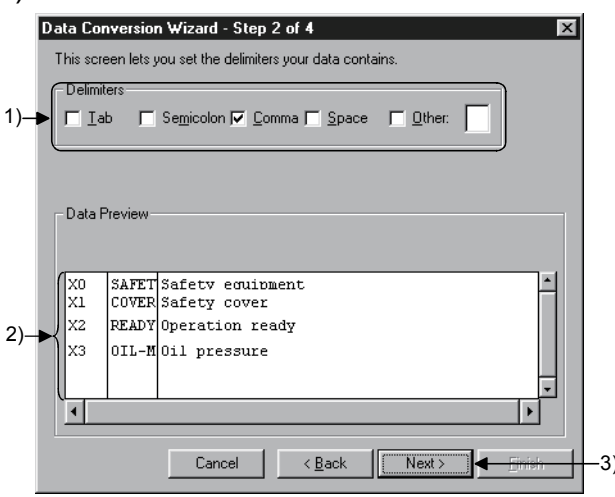

Caution

 About data created using spreadsheet software Commas are used as the delimiters in the data created and edited using spreadsheet software.

## (6) Set column data

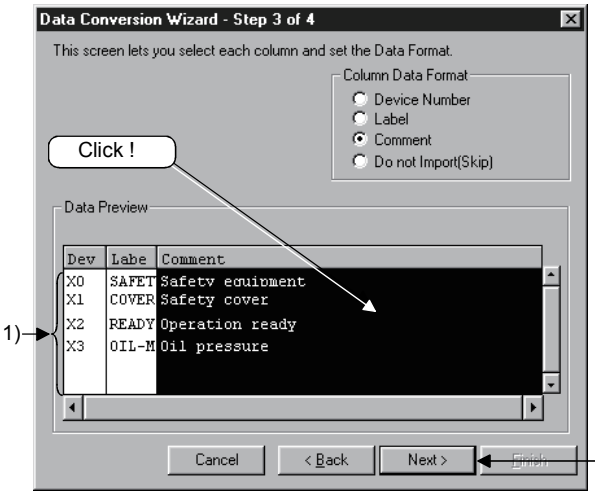

#### Caution

When setting data format

When data format are overlapped, the program cannot proceed to the next step if the overlapping data format is other than Device number.

When "Do not Import (Skip)" is selected, conversion will not take place even if data is present in the column.

Separate into columns by setting delimiters.

- 1) Select a delimiter for each data. (Multiple delimiters can be selected.)
  - Tab Select it when using tabs as delimiters.
  - Semicolon
    Select it when using semicolons as delimiters.
    Comma (default)
  - Select it when using commas as delimiters. • Space
  - Select it when using spaces as delimiters.
  - Other

.21

When using a character other than above as the delimiter, check the checkbox and enter the character.

- 2) Verify the separated data in the Data Preview area.
- When the setting is complete, proceed to the next step by clicking the NEXT> button.

Set the column data format.

- Set data types in the Data Preview area. Select a column (the selected column becomes highlighted in black) by clicking the Data Preview area of each data column. Next, select a column data format from "Column Data Format" in the upper-right area. To select multiple settings, repeat this operation.
- When the setting is complete, proceed to the next step by clicking the NEXT> button.

MELSOFT

(From the previous page)

(7) Set export destination data

|     | Data Conversi    | on ₩izard - Step      | 4 of 4         |        | ×              | 1            |
|-----|------------------|-----------------------|----------------|--------|----------------|--------------|
|     | This screen let: | s you select the data | for import.    |        |                |              |
| 1)- | → Data type      | Program comment       | •              |        |                |              |
| 2)- | — ➡ Data name    | MAIN                  | •              |        |                | Ŀ            |
| 3)- | → Title          | <b></b>               |                |        |                |              |
|     |                  |                       |                |        |                |              |
|     |                  |                       |                |        |                |              |
|     |                  |                       |                |        |                |              |
|     |                  |                       |                |        |                |              |
|     |                  | Cancel                | < <u>B</u> ack | Next > | <u>F</u> inish | <b>4</b> −4) |

Caution

When entering a data name

If the PLC series for the project is a QnA Series, the data name must be 8 characters or less. If the PLC series for the project is A Series, FX Series, or Motion (SCPU), only the predetermined names such as MAIN and SUB1 can be used.

See " GX Developer Operating Manual" for details.

When an existing data name is entered or selected
 An overwrite verification dialog box is displayed.
 Click on the Yes button to discard and overwrite the old
 data.

Click on the No button to end GX Converter.

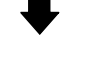

(Continued on the next page)

Set which project data within the GX Developer the converted data is to be export.

- 1) Select the data type for the data to be export.
- 2) Specify a data name for the data to be converted.
  Enter or select a data name.
  The entered data name is export to the project that is currently open in the GX Developer.
- 3) Enter a Title for the data to be export.
- When the setting is complete, execute the conversion processing by clicking the Finish button.

MELSOFT

### (8) Conversion proces

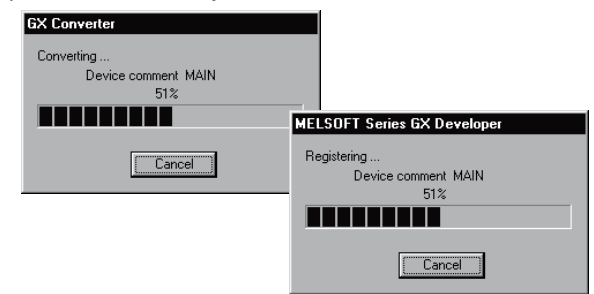

Caution

• When a <u>Cancel</u> button is clicked during Converting A cancel verification dialog box is displayed. Clicking the <u>Yes</u> button stops the conversion

processing.

No data will be created in the GX Developer. When overwriting, the previous data remains.

Clicking the No button continues the conversion

processing.

When a Cancel button is clicked during Registering

A cancel verification dialog box is displayed.

Clicking the Yes button stops the conversion processing.

The data registered until immediately before the cancellation are created in the GX Developer. When overwriting, the previous data are discarded. Clicking the <u>No</u> button continues the conversion processing.

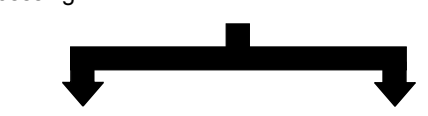

(9) Close GX Converter

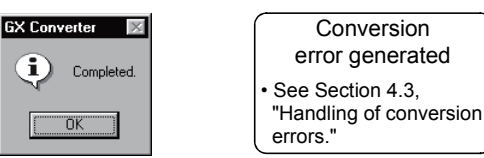

This processing converts CSV format data to Device comments and registers them.

When each <u>Cancel</u> button is pressed, the corresponding conversion processing will be aborted.

Clicking the OK button ends the conversion processing and closes GX Converter.

If a conversion error is displayed, see Section 4.3, "Handling of conversion errors" for details.

## 4.3 Handling of conversion errors

This section explains the corrective actions when a conversion error is generated when data in TEXT, CSV format is import by the GX Developer.

## (1) Conversion error display

|     | GX Converter                                    |
|-----|-------------------------------------------------|
|     | Conversion error has occurred.                  |
|     | The instruction or device is incorrect.(1 Line) |
| 3)— | •{                                              |
|     |                                                 |
|     |                                                 |
|     |                                                 |
|     | 1) 2)                                           |

Caution

About the error line for an Instruction or I/O (Device)
 error

If an I/O (Device) error occurs when multiple I/O (Device) exist for a single instruction, the line number for the Instruction will be displayed as the error line number.

Verify or save the conversion error.

First perform the following operations, then correct the conversion error.

 To save the conversion errors Save the conversion error contents to a specified file by clicking on the <u>Save</u> button.

Up to 100 occurrences (lines) of errors can be saved.

- To discard conversion errors
   Click the OK button to end the conversion
   processing and then close the GX Converter.
- Up to 100 occurrences (lines) of conversion errors will be displayed.
  - When the number of conversion errors exceeds 100 occurrences (lines), the message "Convert error counter is over 100. Cancelled over 100 errors" will be displayed on line number 101.

See Appendix 2, "Conversion error message List" for detailed explanations of error messages.

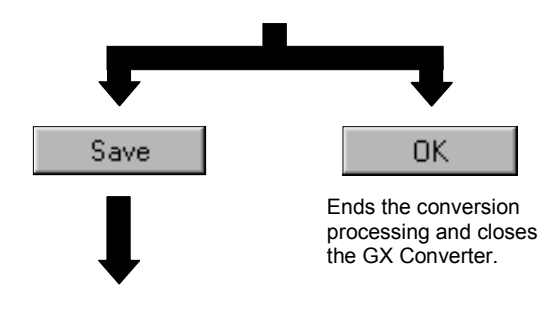

(Continued on the next page)

MELSOFT

(From the previous page)

(2) Save conversion errors

|                              | ×                                                     |
|------------------------------|-------------------------------------------------------|
|                              | 8-8-<br>8-8-<br>8-8-                                  |
|                              |                                                       |
| C:\MELSEC\CNVW\Files\        | ОК                                                    |
|                              | Cancel                                                |
| Text(Space delimited)(*.txt) |                                                       |
|                              | C:\MELSEC\CNVw/Files\<br>Text(Space delimited)(".txt) |

Save the conversion error contents to a file.

The conversion error contents can be saved to a file with the desired file format (extension).

# 5. CONVERTING GX Developer FORMAT DATA TO TEXT, CSV FORMAT DATA

List and Device comments created by GX Developer can be converted to TEXT, CSV format data, which can be read by other commercial software.

This section describes the operation procedure for converting List and Device comments created by GX Developer to TEXT, CSV format data, which can be read by other commercial software.

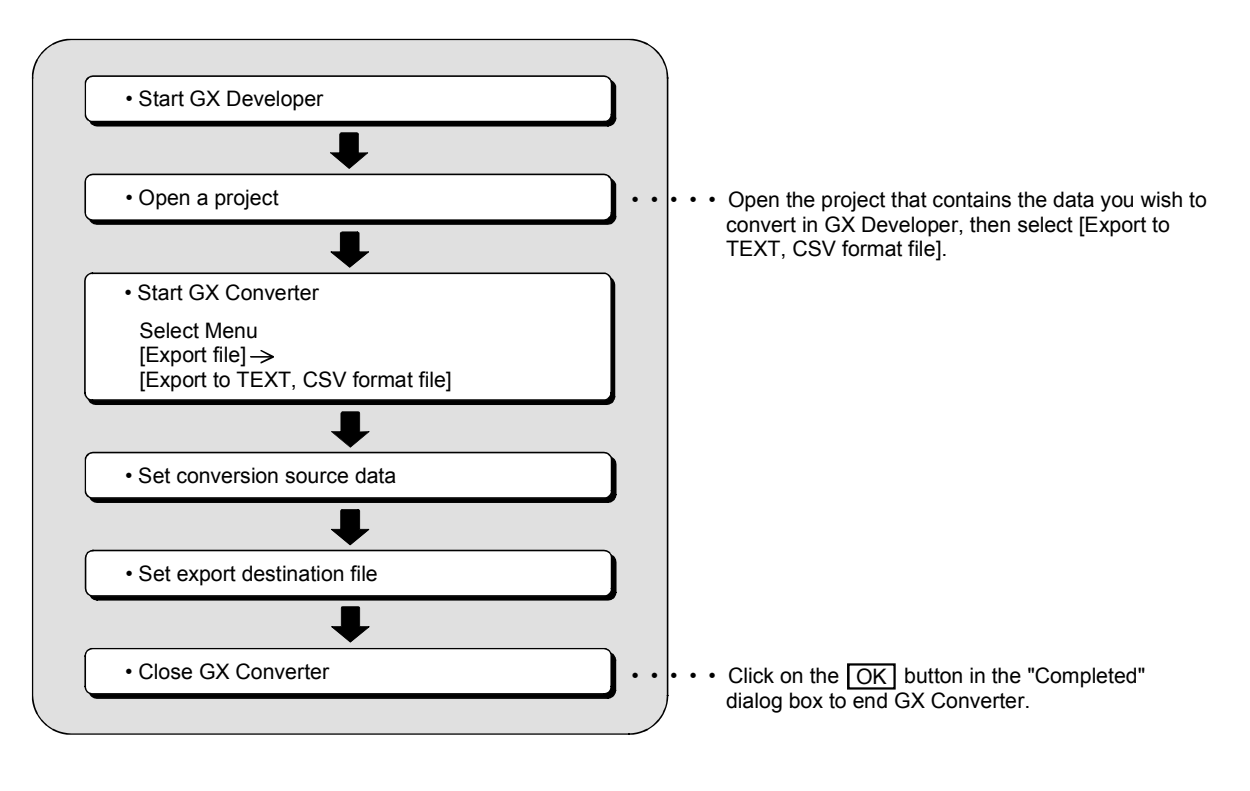

## 5.1 Converting GX Developer Format Data to Text, CSV Format Data

This section explains the operation procedures for converting List and Device comments to TEXT, CSV format data, which can be read by other commercial software.

POINT

- GX Converter cannot be started up with projects using labels.
- See Section 6.3, "File formats when the GX Developer format data is export to a TEXT, CSV format file" for details on file formats.

## (1) Start GX Developer

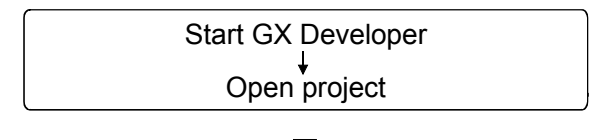

(2) Start GX Converter

5

| Import file                                          | •      | l                                                                       |
|------------------------------------------------------|--------|-------------------------------------------------------------------------|
| Export <u>file</u>                                   | •      | Export to GPPQ format files                                             |
| Macro                                                | •      | Export to GPP <u>A</u> format files<br>Export to EXGPIW/INI format file |
| Printer setup                                        |        | Expert to FXGP( <u>D</u> OS) format file                                |
| <u>P</u> rint                                        | Ctrl+P | Export to <u>T</u> EXT,CSV format file                                  |
| Start new <u>G</u> PPW session<br>E <u>x</u> it GPPW |        | , · ,                                                                   |
|                                                      |        |                                                                         |
|                                                      |        |                                                                         |

➡

(Continued on the next page)

Start GX Developer and open the project that contains the List or Device comments you wish to convert to TEXT, CSV format data.

Start GX Converter.

 Start GX Converter by clicking on [Project] —
 [Export file] —
 [Export to TEXT, CSV format file].

# 5 CONVERTING GX Developer FORMAT DATA TO TEXT, CSV FORMAT DATA

MELSOFT

### (From the previous page)

₩

## (3) Set conversion source data

| Data  | a Convers | sion Wizard - S    | itep 1 o  | of 1            |         |        |        |        | ×  |
|-------|-----------|--------------------|-----------|-----------------|---------|--------|--------|--------|----|
|       |           | This screen lets y | iou selei | ct the data for | export. |        |        |        |    |
| 1) —— |           | Data type          | Instru    | ction list      | ¥       |        |        |        |    |
| 2) —— |           | Data name          | MAIN      |                 | •       |        |        |        |    |
|       |           | Title              | I         |                 |         |        |        |        |    |
| 3) —— |           | Export file type   |           | Text File       | •       |        |        |        |    |
|       |           |                    |           |                 |         |        |        |        |    |
|       |           |                    |           |                 |         |        |        |        |    |
|       |           |                    |           |                 |         |        |        |        |    |
|       |           |                    |           |                 |         |        |        |        |    |
|       |           |                    |           |                 |         |        |        |        |    |
|       |           |                    |           |                 | Cancel  | < Back | Next > | Finish | J◀ |

# 1) Select the data type for the data to be

Perform settings for the data to be

converted.

- converted.2) Select the name of the data to be converted.
  - Select from the data within the project that is currently open.
- 3) Select the file format after the conversion.
- When the setting is complete, proceed to the next step by clicking the Finish button.

#### Data selection by conversion format

|                | Convert to TEXT format                 | Convert to CSV format                  |  |
|----------------|----------------------------------------|----------------------------------------|--|
|                | Set 1) to "Instruction list".          | Set 1) to "Instruction list".          |  |
| List           | Select the data name 2).               | Select the data name 2).               |  |
|                | Set 3) to "TEXT file".                 | Set 3) to "CSV file".                  |  |
|                | Set 1) to "Common comment" or "Program | Set 1) to "Common comment" or "Program |  |
|                | comment".                              | comment".                              |  |
| Device comment | Select the data name 2).               | Select the data name 2).               |  |
|                | Set 3) to "TEXT file".                 | Set 3) to "CSV file".                  |  |

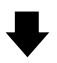

### (4) Select export destination file

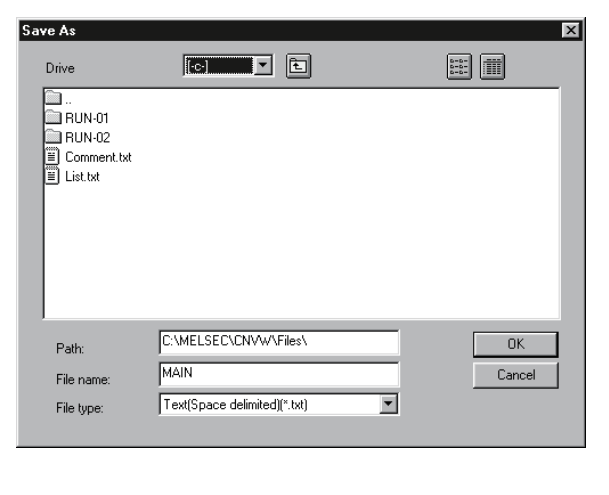

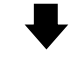

(Continued on the next page)

Enter or select the filename in which to export the converted data. POINT

- 1. When using the file extension other than "csv" and "txt", type the filename and extension in the "File name" box.
  - Ex.) In the case of the extension "001", type "ABCDEFGH.001" in the "File name" box.
- 2. When using a dot "." for the filename, type the file name and extension in the "File name" box.
  - Ex.) In the case of filename "No.3", type "No.3.csv" in the "File name" box.
- 3. The file will be saved as the file type that is selected in the "File type" box on the "File Conversion Wizard". (See (3)-3) above.)

# 5 CONVERTING GX Developer FORMAT DATA TO TEXT, CSV FORMAT DATA

MELSOFT

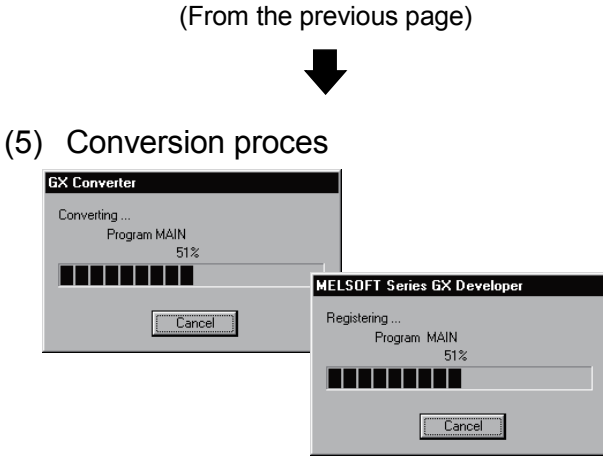

Caution

• When a Cancel button is clicked

A cancel verification dialog box is displayed. Clicking the Yes button stops the conversion

processing.

No data will be created in the GX Developer. When overwriting, the previous data remains. Clicking the No button continues the conversion processing.

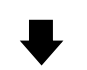

(6) Close GX Converter

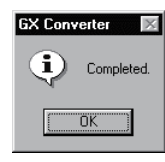

Read the List or Device comments and convert to TEXT, CSV format data.

When each <u>Cancel</u> button is pressed, the corresponding conversion processing will be aborted.

Clicking the OK button ends the conversion processing and closes GX Converter.

## 6. FILE FORMATS

This chapter explains the formats of TEXT, CSV format file, which can be used for GX Converter conversion.

## 6.1 About TEXT CSV format files

- TEXT format files (delimited by spaces)
   This is a file format in which data are separated by spaces.
  - (a) Necessary commercial software
     Use a TEXT editor to create or edit List or Device comments.
  - (b) About the use of tabs
    - Do not use tabs in TEXT format files.

The GX Converter recognizes data which are separated by tabs as CSV format data.

In the CSV format, a single tab is recognized as a delimiter, so caution is necessary.

When reading data separated by tabs using GX Developer, perform conversion by selecting " TEXT format" for "Set conversion source data."

(2) CSV format files (delimited by commas)

This is a file format in which data are separated by commas. The GX Converter supports conversion of data separated by delimiters other than commas.

- (a) Necessary commercial software
   List and Device comments can be created and edited using a spreadsheet.
   Alternatively, a TEXT editor may be used.
- (b) About commas within data
  - When spreadsheet software is used Commas may be used within strings such as Statement and Comment.
  - 2) When a TEXT editor is used
    Insert double quotations before and after the string in which commas are used, when import the string to GX Developer.
    When the GX Developer export strings that include commas, it will insert double quotations before and after the strings.
- (c) About double quotations

The GX Converter recognizes and converts string data as shown below:

| CSV file<br>(within file) |    | GX Developer<br>(Statement, Comment, etc.) |
|---------------------------|----|--------------------------------------------|
| AB                        | ]⇔ | AB                                         |
| "A,B"                     | ⇔  | A,B                                        |
| ""AB""                    | ⇔  | "AB"                                       |
| """AB""C"""               | ⇔  | "AB"C"                                     |

## CAUTION

About double quotations in CSV format

There may be some cases in which strings in CSV files created using GX Converter are not correctly recognized or converted by some spreadsheet products available on the market.

When this happens, perform necessary actions by referring to the manual of the spreadsheet software.

Or, this problem can be resolved by opening the CSV file using a TEXT editor and adding or removing double quotations as necessary.

## POINT

- (1) GX Converter cannot be started up with projects using labels.
- (2) When the TEXT, CSV format file is being import by GX Developer
  - Using the same file formats for import a TEXT, CSV format file using GX Developer and export to TEXT, CSV format file will make the subsequent operations easier.
  - When creating a List using commercial software, the Step number need not be input, since the GX Developer adds new Step number each time is r import data.
- (3) When export a List or Device comments to a TEXT, CSV format file
  - The file format cannot be changed at this time.
  - Change the file format using a commercial software package after the data export to the TEXT, CSV format file has been completed.

## 6.2 File formats when the GX Developer import a TEXT, CSV format file

This section explains the file formats used when the GX Developer import a TEXT, CSV format file.

## POINT

GX Converter recognizes up to 17 columns of data and will not recognize data in the 18th column and beyond. Therefore, when creating data using a TEXT editor or spreadsheet, create it using 17 columns or less.

GX Converter recognizes up to 524288 lines.

## 6.2.1 When a List is import by the GX Developer

| Column data format | Description                                                                                        |  |  |  |  |  |  |  |
|--------------------|----------------------------------------------------------------------------------------------------|--|--|--|--|--|--|--|
| Step number        | 1) No description necessary                                                                        |  |  |  |  |  |  |  |
| •                  | (Automatically added when performing conversion to GX Developer format.)                           |  |  |  |  |  |  |  |
|                    | 1) Describe Statement strings only.                                                                |  |  |  |  |  |  |  |
|                    | <ul> <li>Describe only the Statement; e.g. "Master Station Initialization setting".</li> </ul>     |  |  |  |  |  |  |  |
|                    | A conversion error will occur if a semicolon (;) is inserted before a Statement string.            |  |  |  |  |  |  |  |
|                    |                                                                                                    |  |  |  |  |  |  |  |
|                    | 1 Master Station Initialization setting                                                            |  |  |  |  |  |  |  |
|                    |                                                                                                    |  |  |  |  |  |  |  |
|                    | DIS MO Describe a Line statement only.                                                             |  |  |  |  |  |  |  |
|                    |                                                                                                    |  |  |  |  |  |  |  |
|                    | 6 MOV K1                                                                                           |  |  |  |  |  |  |  |
|                    | 7 D0 D0 D0 D0 D0 D0 D0 D0 D0 D0 D0 D0 D0                                                           |  |  |  |  |  |  |  |
|                    | 8 No. of connect count,1                                                                           |  |  |  |  |  |  |  |
|                    | q TO HO                                                                                            |  |  |  |  |  |  |  |
| Line statement     | (2) Up to 64 characters can be used.                                                               |  |  |  |  |  |  |  |
|                    | (3) When the CPU type of the GX Developer project is A Series, FX Series or Motion (SCPU)          |  |  |  |  |  |  |  |
|                    | All descriptions become Separate statement.                                                        |  |  |  |  |  |  |  |
|                    | A conversion error will occur if a " * " is inserted before a Statement string.                    |  |  |  |  |  |  |  |
|                    | (4) When the CPU type of the GX Developer project is QnA Series                                    |  |  |  |  |  |  |  |
|                    | • Enter an " * " in front of a Statement string to make it a Separate statement; e.g. "Master      |  |  |  |  |  |  |  |
|                    | Station Initialization setting".                                                                   |  |  |  |  |  |  |  |
|                    | The " * " in front of strings that denotes a Separate statement is not counted as the number of    |  |  |  |  |  |  |  |
|                    | characters.                                                                                        |  |  |  |  |  |  |  |
|                    | (5) If there is a mixture of Line statement, P/I statement and Note in the same line, a conversion |  |  |  |  |  |  |  |
|                    | error will occur.                                                                                  |  |  |  |  |  |  |  |

The following explains how to describe each column data format.

| Column data format     |                                                                                                    |                                                                                          |            | C          | )escrij | otion    |                           |                        |
|------------------------|----------------------------------------------------------------------------------------------------|------------------------------------------------------------------------------------------|------------|------------|---------|----------|---------------------------|------------------------|
|                        | (1) Describe                                                                                              | Instruction.                                                                             |            |            |         |          |                           |                        |
|                        | Conver                                                                                                    | Conversion cannot be performed if data to be the Instruction does not exist. Do not omit |            |            |         |          |                           |                        |
|                        | Instruct                                                                                                  | ion                                                                                      |            |            |         |          |                           |                        |
|                        |                                                                                                    | A                                                                                        | B          | . с        |         | D        | F F                       | G                      |
|                        | 1 Mast                                                                                                    | er Station Initialization setting                                                        |            | 4          | De      | escribe  | Instruction only in the s | ame column.            |
|                        | 3                                                                                                    |                                                                                          | AND        | XU<br>XOF  |         |          |                           |                        |
|                        | 4                                                                                                    |                                                                                          | PLS        | MO         |         |          |                           |                        |
|                        | 6                                                                                                    |                                                                                          | MOV        | iviu<br>K1 |         |          |                           |                        |
| Instruction            | 7                                                                                                    |                                                                                          |            | DO         |         |          | No of connect count 1     |                        |
| matraction             | a                                                                                                    |                                                                                          | то         | μο         |         |          |                           |                        |
| (CS)/ format)          | (2) Instructio                                                                                            | n and I/O (Device) ca                                                                    | n be de    | scrit      | bed in  | the sa   | ame column.               |                        |
| (CSV Ionnat)           | (When p                                                                                                   | erforming conversion.                                                                    | set the    | colı       | ımn d   | ata for  | rmat to "Instruction" ir  | n the "Set column      |
|                        | data ")                                                                                                   | e                                                                                        |            |            |         |          |                           |                        |
|                        |                                                                                                    | A                                                                                        | B          |            | С       | D        | F                         | F G                    |
|                        | 1 Maste                                                                                                   | er Station Initialization setting                                                        | ·····      |            |         |          |                           |                        |
|                        | 3                                                                                                    |                                                                                          | AND XOF    |            | •       | De       | scribe Instruction and I/ | O (Device)             |
|                        | 4                                                                                                    |                                                                                          | PLS MO     |            |         | sep      | barated by a space.       |                        |
|                        | 6                                                                                                    |                                                                                          | MOV K1     | DO         |         |          |                           |                        |
|                        | 7                                                                                                    |                                                                                          | ••••••     |            |         |          | No.of connect count,1     |                        |
|                        |                                                                                                    |                                                                                          |            |            |         |          |                           |                        |
|                        | (1) Describe                                                                                              | Instruction, Statemen                                                                    | it (Line,  | P/I)       | and N   | Note in  | the same column.          |                        |
|                        | <ul> <li>Conver</li> </ul>                                                                                | sion cannot be perfor                                                                    | med if d   | ata        | to be   | the ins  | struction does not exis   | st. Do not omit        |
|                        | Instruct                                                                                                  | ion.                                                                                     |            |            |         |          |                           |                        |
|                        | (Description as shown in (2) in the Instruction section above is not allowed.)                            |                                                                                          |            |            |         |          |                           |                        |
|                        | <ul> <li>Insert "</li> </ul>                                                                              | ; " for Line statement,                                                                  | " [ ] " fo | or P/      | l state | ement,   | and " < > " for Note i    | n before each data o   |
|                        | before a                                                                                                  | and after each data (to                                                                  | o identify | y ea       | ch da   | ta).     |                           |                        |
|                        | ;Mast                                                                                                    | er Station Initial                                                                       | ization    | n se       | ettin   | g        |                           |                        |
|                        | LD<br>AND                                                                                                 | XO<br>XOF                                                                                |            |            |         |          |                           |                        |
|                        | PLS                                                                                                    | MO                                                                                       |            |            |         |          |                           |                        |
|                        | LD                                                                                                    | MO                                                                                       |            |            |         |          |                           |                        |
|                        | nov                                                                                                    | DO                                                                                       |            |            |         |          |                           |                        |
|                        | <no.o< th=""><th>f connect count,1&gt;</th><th></th><th></th><th></th><th></th><th></th><th></th></no.o<> | f connect count,1>                                                                       |            |            |         |          |                           |                        |
| Instruction,           |                                                                                                    | ~                                                                                        |            |            |         |          |                           |                        |
| Statement (Line, P/I), | Descr                                                                                                    | tibe Instruction, Stateme                                                                | nt (Line,  | P/I)       | , and N | Note in  | the same column.          |                        |
| Note                   | include                                                                                                   | es the Instruction column an                                                             | id I/O (De | vice)      | colum   | 1.<br>1. |                           |                        |
|                        | (2) Number                                                                                                | of characters allowed                                                                    | for door   | printi     | on ("   |          | " and " < > " aro over    | ludad from the         |
| (Text format)          |                                                                                                    |                                                                                          |            | npu        | UII (   | , , L    |                           |                        |
|                        |                                                                                                    | A sharacters used.)                                                                      | and for    |            |         | -        |                           |                        |
|                        | • Up to 6                                                                                                 | 4 characters may be t                                                                    |            | aL         | ine su  | ateme    | / IL.                     |                        |
|                        | • Up to 6                                                                                                 | 4 characters may be t                                                                    | used for   | ан         | /I stat | emeni    | [.                        |                        |
|                        | • Up to 3                                                                                                 | 2 characters may be u                                                                    | used for   | aN         | lote.   |          |                           |                        |
|                        | (3) When the                                                                                              | e CPU type of the GX                                                                     | Develop    | per        | orojec  | t is A s | Series, FX Series or I    | Motion (SCPU)          |
|                        | <ul> <li>All desc</li> </ul>                                                                              | criptions become Sepa                                                                    | arate sta  | aten       | nent (l | Line, F  | P/I) or Separate note.    |                        |
|                        | A conve                                                                                                   | ersion error will occur i                                                                | if a " * " | is ir      | serte   | d befo   | re a Statement (Line,     | P/I) string or Note    |
|                        | string.                                                                                                   |                                                                                          |            |            |         |          |                           |                        |
|                        | (4) When the                                                                                              | e CPU type of the GX                                                                     | Develop    | per        | orojec  | t is Qr  | nA Series                 |                        |
|                        | <ul> <li>Enter a</li> </ul>                                                                               | n " * " in front of each s                                                               | string to  | mak        | æ it a  | Separ    | ate statement (Line, P    | P/I) or Separate note. |
|                        | The " * '                                                                                                 | ' in front of strings tha                                                                | t denote   | es a       | Sepa    | rate st  | atement (Line, P/I) or    | Separate note is not   |
|                        | counted                                                                                                   | as the number of cha                                                                     | aracters   |            |         |          |                           |                        |

## 6 FILE FORMATS

| Column data format | Description                                                                                                    |  |  |  |  |  |  |
|--------------------|----------------------------------------------------------------------------------------------------|--|--|--|--|--|--|
|                    | (1) Describe I/O (Device) only.                                                                                                    |  |  |  |  |  |  |
|                    | A     B     C     D     E     F     G       1     Master Station Initialization setting     LD     X0     One Instruction       2     LD     X0     One Instruction       3     XND     X0F       4     PLS     M0       5     LD     M0       6     MOV     K1       7     D0     If multiple I/O (Device) exist for a single instruction area blank to denote the I/O (Device).                                                                                                    |  |  |  |  |  |  |
| I/O (Device)       | Describe a I/O(Device) only.                                                                                                    |  |  |  |  |  |  |
|                    | (2) Multiple I/O (Device) can be described in the same line.                                                                                                    |  |  |  |  |  |  |
|                    | 6     MOV     K1 D0     ↓/O (Device) are separated by       7     ✓     Spaces on the same line, same column.       8     TO     HD H1 DD K1       9     ✓     Write to Master Station                                                                                                    |  |  |  |  |  |  |
|                    | (3) I/O (Device) can be described in the Instruction column.                                                                                                    |  |  |  |  |  |  |
|                    | See (2) in the description for Instruction shown above.                                                                                                    |  |  |  |  |  |  |
|                    | (1) Describe P/I statement strings only.                                                                                                    |  |  |  |  |  |  |
|                    | Describe P/I statement only; e.g. "Switch to bank 2."      Describe only P/I statement using carriage returns.      Describe only P/I statement using carriage returns.      Describe only P/I statement using carriage r |  |  |  |  |  |  |
|                    |                                                                                                    |  |  |  |  |  |  |
|                    | (2) Up to 64 characters can be used.                                                                                                    |  |  |  |  |  |  |
|                    | • All descriptions become Separate P/I statements.                                                                                                    |  |  |  |  |  |  |
|                    | A conversion error will occur if a " * " is inserted before a Statement string.                                                                                                    |  |  |  |  |  |  |
| P/I statement      | (4) When the CPU type of the GX Developer project is QnA Series                                                                                                    |  |  |  |  |  |  |
|                    | Insert an " * " in front of each string to make it a Separate P/I statement; e.g. "*Switch to bank                                                                                                    |  |  |  |  |  |  |
|                    | 2." The " * " in front of strings that denotes a Separate P/I statement is not counted as the                                                                                                    |  |  |  |  |  |  |
|                    | number of characters.                                                                                                    |  |  |  |  |  |  |
|                    | (5) About P/I statement errors                                                                                                    |  |  |  |  |  |  |
|                    | error will occur                                                                                                    |  |  |  |  |  |  |
|                    | Also, if the Conversion type for wrong instruction is set to "To invalid instructions" in the "Set                                                                                                    |  |  |  |  |  |  |
|                    | export destination data", they will not be converted to invalid instructions.                                                                                                    |  |  |  |  |  |  |
|                    | (6) If there is a mixture of Line statement, P/I statement and Note in the same line, a conversion                                                                                                    |  |  |  |  |  |  |
|                    | error will occur.                                                                                                    |  |  |  |  |  |  |

| Description                                                                                              |                                                                                                    |                                                                                                    |                                                                                                    |                                                                                                    |                                                                                                    |  |  |  |
|----------------------------------------------------------------------------------------------------|----------------------------------------------------------------------------------------------------|----------------------------------------------------------------------------------------------------|----------------------------------------------------------------------------------------------------|----------------------------------------------------------------------------------------------------|----------------------------------------------------------------------------------------------------|--|--|--|
| (1) Describe Note strings only.                                                                          |                                                                                                    |                                                                                                    |                                                                                                    |                                                                                                    |                                                                                                    |  |  |  |
| Describe Note only; e.g. "Send Buffer size setting."                                                     |                                                                                                    |                                                                                                    |                                                                                                    |                                                                                                    |                                                                                                    |  |  |  |
| 14 Describe only Note using carriage returns.                                                            |                                                                                                    |                                                                                                    |                                                                                                    |                                                                                                    |                                                                                                    |  |  |  |
| 15                                                                                                    | 1010 V                                                                                                    |                                                                                                    |                                                                                                    | •                                                                                                    |                                                                                                    |  |  |  |
| 16                                                                                                    |                                                                                                    |                                                                                                    |                                                                                                    |                                                                                                    | Send Buffer size setting                                                                                                    |  |  |  |
| 18                                                                                                    | 1010 0                                                                                                    | Da                                                                                                    |                                                                                                    |                                                                                                    |                                                                                                    |  |  |  |
| 19                                                                                                    |                                                                                                    |                                                                                                    |                                                                                                    |                                                                                                    | Receive Buffer size setting                                                                                                    |  |  |  |
| (2) Up to 32 characters can be us                                                                        | ed.                                                                                                    |                                                                                                    |                                                                                                    |                                                                                                    |                                                                                                    |  |  |  |
| (3) When the CPU type of the GX Developer project is an A Series, FX Series or Motion (SCPU)             |                                                                                                    |                                                                                                    |                                                                                                    |                                                                                                    |                                                                                                    |  |  |  |
| All descriptions become Separate note.                                                                   |                                                                                                    |                                                                                                    |                                                                                                    |                                                                                                    |                                                                                                    |  |  |  |
| A conversion error will occur if a " * " is inserted before a Note string.                               |                                                                                                    |                                                                                                    |                                                                                                    |                                                                                                    |                                                                                                    |  |  |  |
| (4) When the CPU type of the GX Developer project is a QnA Series                                        |                                                                                                    |                                                                                                    |                                                                                                    |                                                                                                    |                                                                                                    |  |  |  |
| • Insert an " * " in front of each string to make it a Separate note; e.g. "*Send Buffer size setting."  |                                                                                                    |                                                                                                    |                                                                                                    |                                                                                                    |                                                                                                    |  |  |  |
| The " * " in front of strings that denotes a Separate note is not counted as the number of<br>characters |                                                                                                    |                                                                                                    |                                                                                                    |                                                                                                    |                                                                                                    |  |  |  |
| (5) About Note errors                                                                                    |                                                                                                    |                                                                                                    |                                                                                                    |                                                                                                    |                                                                                                    |  |  |  |
| If there is no corresponding Instruction in the previous line of the Note, a conversion error will       |                                                                                                    |                                                                                                    |                                                                                                    |                                                                                                    |                                                                                                    |  |  |  |
|                                                                                                    |                                                                                                    |                                                                                                    |                                                                                                    |                                                                                                    |                                                                                                    |  |  |  |
| Also, if the Conversion type for                                                                         | Also, if the Conversion type for wrong instruction is set to "To invalid in striation" in the "Set                                                                                                    |                                                                                                    |                                                                                                    |                                                                                                    |                                                                                                    |  |  |  |
| export destination data ", they                                                                          | will no                                                                                                    | t be co                                                                                                    | nverte                                                                                                    | ed to invalid in                                                                                                    | struction                                                                                                    |  |  |  |
| (6) If there is a mixture of Line sta                                                                    | tement                                                                                                    | P/I st                                                                                                    | ateme                                                                                                    | ents and Note                                                                                                    | in the same line, a conversion                                                                                                    |  |  |  |
| error will occur                                                                                         |                                                                                                    |                                                                                                    |                                                                                                    |                                                                                                    |                                                                                                    |  |  |  |
|                                                                                                    | <ol> <li>(1) Describe Note strings only.         <ul> <li>Describe Note only; e.g. "Se</li> <li>14</li> <li>15</li> <li>16</li> <li>17</li> <li>18</li> <li>19</li> </ul> </li> <li>(2) Up to 32 characters can be us</li> <li>(3) When the CPU type of the GX         <ul> <li>All descriptions become Sep A conversion error will occur</li> <li>(4) When the CPU type of the GX             <ul> <li>Insert an " * " in front of each The " * " in front of strings that characters.</li> <li>(5) About Note errors                 If there is no corresponding In occur.                 Also, if the Conversion type for export destination data ", they</li> <li>(6) If there is a mixture of Line stat error will occur.</li> </ul> </li> </ul></li></ol> | <ul> <li>(1) Describe Note strings only.</li> <li>Describe Note only; e.g. "Send Buff</li> <li>14</li> <li>15</li> <li>16</li> <li>17</li> <li>18</li> <li>19</li> <li>19</li> <li>(2) Up to 32 characters can be used.</li> <li>(3) When the CPU type of the GX Develor</li> <li>All descriptions become Separate rr<br/>A conversion error will occur if a " *</li> <li>(4) When the CPU type of the GX Develor</li> <li>Insert an " * " in front of each string<br/>The " * " in front of strings that denot<br/>characters.</li> <li>(5) About Note errors<br/>If there is no corresponding Instruction<br/>occur.</li> <li>Also, if the Conversion type for wrong<br/>export destination data ", they will no</li> <li>(6) If there is a mixture of Line statement<br/>error will occur.</li> </ul> | <ul> <li>Describe Note strings only.</li> <li>Describe Note only; e.g. "Send Buffer size</li> <li>14</li> <li>MOV H0</li> <li>15</li> <li>16</li> <li>17</li> <li>MOV H0</li> <li>18</li> <li>19</li> <li>19</li> <li>19</li> <li>19</li> <li>10</li> <li>10</li> <li>11</li> <li>11</li> <li>12</li> <li>13</li> <li>14</li> <li>15</li> <li>16</li> <li>17</li> <li>MOV H0</li> <li>18</li> <li>19</li> <li>19</li> <li>19</li> <li>19</li> <li>10</li> <li>10</li> <li>11</li> <li>11</li> <li>12</li> <li>13</li> <li>14</li> <li>15</li> <li>16</li> <li>17</li> <li>16</li> <li>17</li> <li>16</li> <li>17</li> <li>16</li> <li>17</li> <li>16</li> <li>17</li> <li>18</li> <li>19</li> <li>19</li> <li>10</li> <li>10</li> <li>11</li> <li>11</li> <li>12</li> <li>13</li> <li>14</li> <li>19</li> <li>14</li> <li>19</li> <li>10</li> <li>10</li> <li>10</li> <li>11</li> <li>12</li> <li>13</li> <li>14</li> <li>14</li> <li>15</li> <li>15</li> <li>16</li> <li>17</li> <li>17</li> <li>17</li> <li>16</li> <li>17</li> <li>17</li> <li>17</li> <li>17</li> <li>17</li> <li>16</li> <li>17</li> <li>17</li> <li>17</li> <li>18</li> <li>19</li> <li>19</li> <li>10</li> <li>11</li> <li>12</li> <li>13</li> <li>14</li> <li>14</li> <li>15</li> <li>15</li> <li>16</li> <li>17</li> <li>17</li> <li>17</li> <li>17</li> <li>17</li> <li>17</li> <li>17</li> <li>16</li> <li>17</li> <li>17</li> <li>17</li> <li>17</li> <li>18</li> <li>19</li> <li>10</li> <li>11</li> <li>12</li> <li>12</li> <li>13</li> <li>14</li> <li>14</li> <li>15</li> <li>15</li> <li>16</li> <li>17</li> <li>17</li> <li>17</li> <li>17</li> <li>17</li> <li>17</li> <li>18</li> <li>19</li> <li>10</li> <li>11</li> <li>12</li> <li>12</li> <li>13</li> <li>14</li> <li>14</li> <li>15</li> <li>15</li> <li>16</li> <li>17</li> <li>17</li> <li>17</li> <li>17</li> <li>17</li> <li>18</li> <li>18</li> <li>19</li> <li>19</li> <li>10</li> <li>10</li> <li>11</li> <li>12</li> <li>14</li> <li>15</li> <li>14</li> <li>15</li> <li>15</li> <li>16</li> <li>17</li> <li>17</li> <li>17</li> <li>16</li> <li>17</li> <li>17</li> <li>17<!--</th--><th><ul> <li>(1) Describe Note strings only.</li> <li>Describe Note only; e.g. "Send Buffer size settin</li> <li>14</li> <li>15</li> <li>16</li> <li>17</li> <li>18</li> <li>19</li> <li>19</li> <li>11</li> <li>19</li> <li>11</li> <li>11</li> <li>11</li> <li>12</li> <li>13</li> <li>14</li> <li>15</li> <li>16</li> <li>17</li> <li>18</li> <li>19</li> <li>19</li> <li>10</li> <li>10</li> <li>11</li> <li>11</li> <li>12</li> <li>13</li> <li>14</li> <li>15</li> <li>16</li> <li>17</li> <li>16</li> <li>17</li> <li>18</li> <li>19</li> <li>19</li> <li>10</li> <li>10</li> <li>11</li> <li>12</li> <li>13</li> <li>14</li> <li>15</li> <li>16</li> <li>17</li> <li>16</li> <li>17</li> <li>16</li> <li>17</li> <li>16</li> <li>17</li> <li>16</li> <li>17</li> <li>16</li> <li>17</li> <li>16</li> <li>17</li> <li>16</li> <li>17</li> <li>16</li> <li>17</li> <li>16</li> <li>17</li> <li>16</li> <li>17</li> <li>17</li> <li>10</li> <li>11</li> <li>12</li> <li>13</li> <li>14</li> <li>14</li> <li>15</li> <li>15</li> <li>16</li> <li>16</li> <li>17</li> <li>17</li> <li>17</li> <li>17</li> <li>18</li> <li>19</li> <li>19</li> <li>10</li> <li>11</li> <li>12</li> <li>14</li> <li>15</li> <li>14</li> <li>15</li> <li>15</li> <li>16</li> <li>16</li> <li>17</li> <li>17</li> <li>17</li> <li>17</li> <li>16</li> <li>17</li> <li>17</li> <li>17</li> <li>18</li> <li>19</li> <li>19</li> <li>10</li> <li>11</li> <li>12</li> <li>12</li> <li>13</li> <li>14</li> <li>14</li> <li>15</li> <li>15</li> <li>16</li> <li>17</li> <li>17</li> <li>16</li> <li>17</li> <li>17</li> <li>16</li> <li>17</li> <li>17</li> <li>16</li> <li>17</li> <li>17</li> <li>17</li> <li>18</li> <li>19</li> <li>19</li> <li>10</li> <li>10</li> <li>11</li> <li>12</li> <li>14</li> <li>15</li> <li>15</li> <li>16</li> <li>17</li> <li>17</li> <li>17</li> <li>16</li> <li>17</li> <li>17</li> <li>17</li> <li>18</li> <li>19</li> <li>19</li> <li>10</li> <li>10</li> <li>11</li> <li>12</li> <li>12</li> <li>13</li> <li>14</li> <li>14</li> <li>15</li> <li>15</li> <li>16</li> <li>16</li> <li>17</li> <li>17</li> <li>16<th><ul> <li>Description</li> <li>(1) Describe Note strings only. <ul> <li>Describe Note only; e.g. "Send Buffer size setting."</li> </ul> </li> <li> <ul> <li>14</li> <li>15</li> <li>16</li> <li>17</li> <li>18</li> <li>19</li> </ul> </li> <li>(2) Up to 32 characters can be used. <ul> <li>(3) When the CPU type of the GX Developer project is an A Series <ul> <li>All descriptions become Separate note.</li> <li>A conversion error will occur if a " * " is inserted before a Note</li> </ul> </li> <li>(4) When the CPU type of the GX Developer project is a QnA Series <ul> <li>Insert an " * " in front of each string to make it a Separate note is not characters.</li> </ul> </li> <li>(5) About Note errors <ul> <li>If there is no corresponding Instruction in the previous line of thoccur.</li> <li>Also, if the Conversion type for wrong instruction is set to "To in export destination data ", they will not be converted to invalid in:</li> <li>(6) If there is a mixture of Line statement, P/I statements and Note error will occur.</li> </ul> </li> </ul></li></ul></th></li></ul></th></li></ul> | <ul> <li>(1) Describe Note strings only.</li> <li>Describe Note only; e.g. "Send Buffer size settin</li> <li>14</li> <li>15</li> <li>16</li> <li>17</li> <li>18</li> <li>19</li> <li>19</li> <li>11</li> <li>19</li> <li>11</li> <li>11</li> <li>11</li> <li>12</li> <li>13</li> <li>14</li> <li>15</li> <li>16</li> <li>17</li> <li>18</li> <li>19</li> <li>19</li> <li>10</li> <li>10</li> <li>11</li> <li>11</li> <li>12</li> <li>13</li> <li>14</li> <li>15</li> <li>16</li> <li>17</li> <li>16</li> <li>17</li> <li>18</li> <li>19</li> <li>19</li> <li>10</li> <li>10</li> <li>11</li> <li>12</li> <li>13</li> <li>14</li> <li>15</li> <li>16</li> <li>17</li> <li>16</li> <li>17</li> <li>16</li> <li>17</li> <li>16</li> <li>17</li> <li>16</li> <li>17</li> <li>16</li> <li>17</li> <li>16</li> <li>17</li> <li>16</li> <li>17</li> <li>16</li> <li>17</li> <li>16</li> <li>17</li> <li>16</li> <li>17</li> <li>17</li> <li>10</li> <li>11</li> <li>12</li> <li>13</li> <li>14</li> <li>14</li> <li>15</li> <li>15</li> <li>16</li> <li>16</li> <li>17</li> <li>17</li> <li>17</li> <li>17</li> <li>18</li> <li>19</li> <li>19</li> <li>10</li> <li>11</li> <li>12</li> <li>14</li> <li>15</li> <li>14</li> <li>15</li> <li>15</li> <li>16</li> <li>16</li> <li>17</li> <li>17</li> <li>17</li> <li>17</li> <li>16</li> <li>17</li> <li>17</li> <li>17</li> <li>18</li> <li>19</li> <li>19</li> <li>10</li> <li>11</li> <li>12</li> <li>12</li> <li>13</li> <li>14</li> <li>14</li> <li>15</li> <li>15</li> <li>16</li> <li>17</li> <li>17</li> <li>16</li> <li>17</li> <li>17</li> <li>16</li> <li>17</li> <li>17</li> <li>16</li> <li>17</li> <li>17</li> <li>17</li> <li>18</li> <li>19</li> <li>19</li> <li>10</li> <li>10</li> <li>11</li> <li>12</li> <li>14</li> <li>15</li> <li>15</li> <li>16</li> <li>17</li> <li>17</li> <li>17</li> <li>16</li> <li>17</li> <li>17</li> <li>17</li> <li>18</li> <li>19</li> <li>19</li> <li>10</li> <li>10</li> <li>11</li> <li>12</li> <li>12</li> <li>13</li> <li>14</li> <li>14</li> <li>15</li> <li>15</li> <li>16</li> <li>16</li> <li>17</li> <li>17</li> <li>16<th><ul> <li>Description</li> <li>(1) Describe Note strings only. <ul> <li>Describe Note only; e.g. "Send Buffer size setting."</li> </ul> </li> <li> <ul> <li>14</li> <li>15</li> <li>16</li> <li>17</li> <li>18</li> <li>19</li> </ul> </li> <li>(2) Up to 32 characters can be used. <ul> <li>(3) When the CPU type of the GX Developer project is an A Series <ul> <li>All descriptions become Separate note.</li> <li>A conversion error will occur if a " * " is inserted before a Note</li> </ul> </li> <li>(4) When the CPU type of the GX Developer project is a QnA Series <ul> <li>Insert an " * " in front of each string to make it a Separate note is not characters.</li> </ul> </li> <li>(5) About Note errors <ul> <li>If there is no corresponding Instruction in the previous line of thoccur.</li> <li>Also, if the Conversion type for wrong instruction is set to "To in export destination data ", they will not be converted to invalid in:</li> <li>(6) If there is a mixture of Line statement, P/I statements and Note error will occur.</li> </ul> </li> </ul></li></ul></th></li></ul> | <ul> <li>Description</li> <li>(1) Describe Note strings only. <ul> <li>Describe Note only; e.g. "Send Buffer size setting."</li> </ul> </li> <li> <ul> <li>14</li> <li>15</li> <li>16</li> <li>17</li> <li>18</li> <li>19</li> </ul> </li> <li>(2) Up to 32 characters can be used. <ul> <li>(3) When the CPU type of the GX Developer project is an A Series <ul> <li>All descriptions become Separate note.</li> <li>A conversion error will occur if a " * " is inserted before a Note</li> </ul> </li> <li>(4) When the CPU type of the GX Developer project is a QnA Series <ul> <li>Insert an " * " in front of each string to make it a Separate note is not characters.</li> </ul> </li> <li>(5) About Note errors <ul> <li>If there is no corresponding Instruction in the previous line of thoccur.</li> <li>Also, if the Conversion type for wrong instruction is set to "To in export destination data ", they will not be converted to invalid in:</li> <li>(6) If there is a mixture of Line statement, P/I statements and Note error will occur.</li> </ul> </li> </ul></li></ul> |  |  |  |

## 6.2.2 When device comments are import by the GX Developer

The following explains how to describe each column data format.

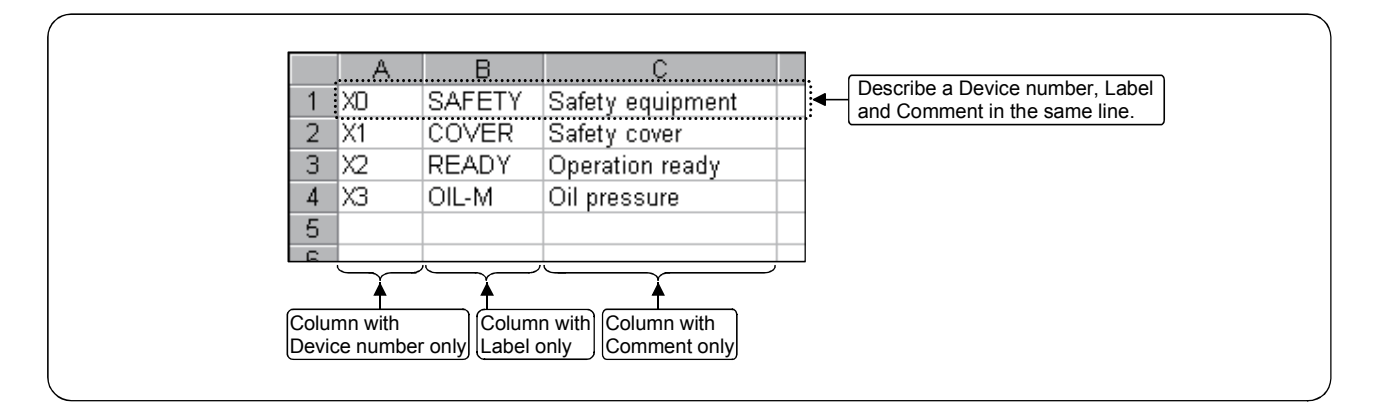

| Column data format | Description                                                                                                    |
|--------------------|----------------------------------------------------------------------------------------------------|
| Device number      | (1) Describe Device number.<br>Conversion cannot be performed if a Device number is not listed. Always enter this field.                                                                                 |
| Label              | <ul> <li>(1) Describe Labels.</li> <li>If the Device number area is left blank or invalid device is input, the line will not be registered.</li> <li>(2) Up to 8 characters can be entered.</li> </ul>   |
| Comment            | <ul> <li>(1) Describe Comment.</li> <li>If the Device number area is left blank or invalid device is input, the line will not be registered.</li> <li>(2) Up to 32 characters can be entered.</li> </ul> |

## CAUTION

Always enter a Device number.

Use one of the following combinations:

- 1) Device number, Label, Comment
- 2) Device number, Comment
- 3) Device number, Label

6.3 File Formats When The GX Developer Format Data is Export to a Text, CSV Format File

This section explains the file formats used when the GX Developer data is export to a TEXT, CSV format file.

6.3.1 When a List is export to a text, csv format file

POINT If the CPU type of the GX Developer project is A Series, FX Series or Motion (SCPU), a " \* " is displayed for Statement (Line, P/I) and Note in the GX Developer. However,

when the data is export to a TEXT, CSV format file, the " \* " is eliminated.

(1) TEXT format file (delimited by spaces)A List is export to a TEXT format file using the format shown below:

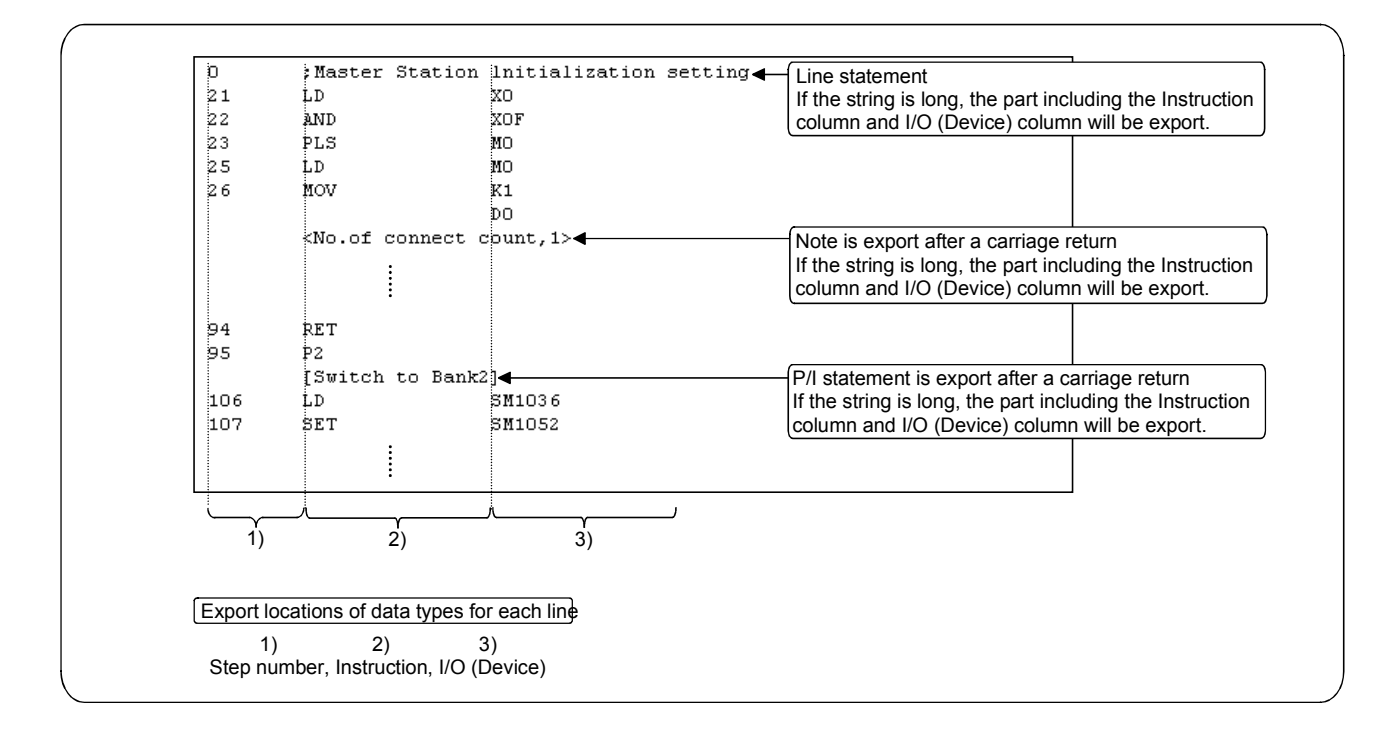

REMARK

For Line statement, P/I statements and Note, "; ", " [] " or " < > " is inserted before each string or before and after each string.

They are export in the Instruction column 2).

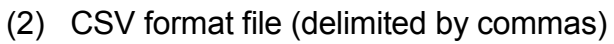

A List is export to a CSV format file using the format shown below:

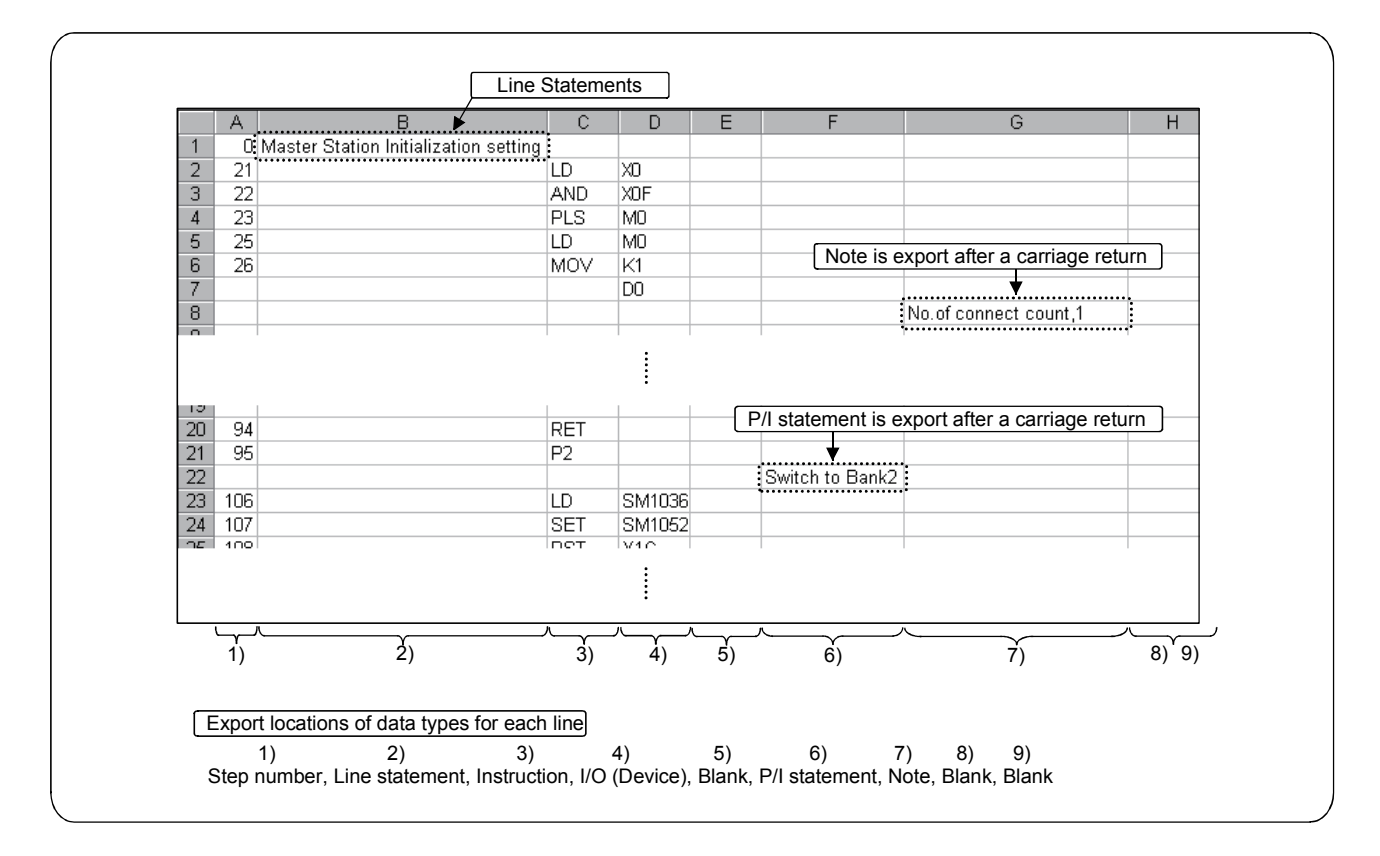

## 6.3.2 When device comments are export to a text, csv format file

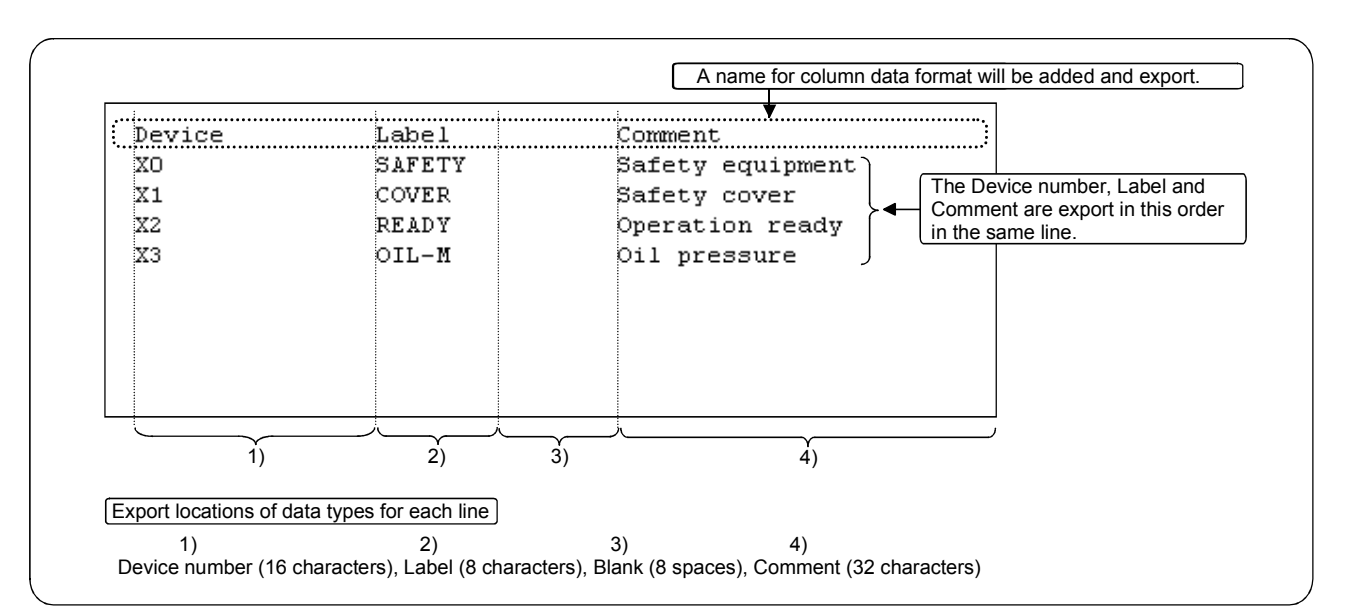

(1) TEXT format file (delimited by spaces)

Device comments are export to a TEXT format file using the format shown below:

(2) CSV format file (delimited by commas)

Device comments are export to a CSV format file using the format shown below:

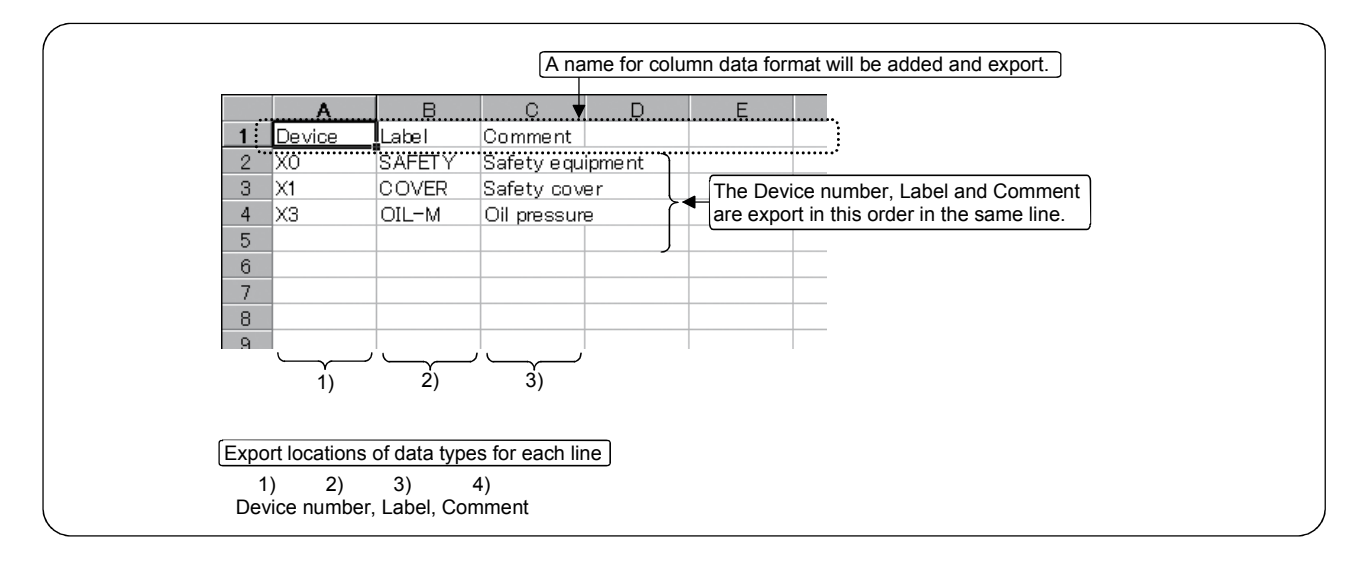

A device will not be written if both of the corresponding label and comment are not set.

Therefore, the device X2 in (2) above will not be written, as the corresponding settings are not made.

## APPENDICES

# Appendix 1. Limitations and Precautions

| (1) | The following explains the limitations and precautions when import |
|-----|--------------------------------------------------------------------|
|     | TEXT, CSV format data to the GX Developer.                         |

| Item                   | Description                                                                                      |
|------------------------|--------------------------------------------------------------------------------------------------|
|                        | Conversion cannot be performed during monitoring using GX Developer.                             |
|                        | Conversion cannot be performed while GX Simulator is running in GX Developer.                    |
| while GX Converter is  | Conversion cannot be performed when the GX Converter is running without any open project.        |
| running                | GX Converter cannot be used when "Use label" is selected while creating a new project on GX      |
|                        | Developer.                                                                                       |
|                        | When the GX Developer import TEXT, CSV format data, there may be some cases in which             |
| CPUtypo                | Instruction and I/O (Device) cannot be converted, depending on the CPU type of the project       |
| Сго туре               | opened in GX Developer.                                                                          |
|                        | See "GX Developer Operating Manual" for details.                                                 |
|                        | There is a limitation in data names when the PLC type of the GX Developer project is A Series,   |
| Data name              | FX Series, or Motion (SCPU).                                                                     |
|                        | See "GX Developer Operating Manual" for details.                                                 |
|                        | When converting a List, the data type of the Instruction must be present within the conversion   |
|                        | data. Otherwise, conversion cannot be performed.                                                 |
| Column data format     | When converting Device comments, the data type of the Device number must be present within       |
|                        | the conversion data. Otherwise, conversion cannot be performed.                                  |
|                        | In addition, describe Device number and either Comment or Label.                                 |
|                        | To save the conversion processing time, describe the Device number in ascending order within     |
|                        | the TEXT, CSV format data.                                                                       |
| Device comments        | Conversion is also possible when they are not in the ascending order. When Device numbers        |
|                        | are entered randomly, it takes longer to read Device comments compared to when they are          |
|                        | entered in ascending order.                                                                      |
|                        | The input range for Start import at row and End import at row is 1 to 524288.                    |
| Conversion row setting | The default End import at row is blank. When the End import at row is blank, conversion is       |
|                        | performed up to the last row.                                                                    |
| Data Preview area      | When CSV format is specified, the data for the 18th column and beyond will be displayed as " , " |
| Data Fieview alea      | in the Data Preview area.                                                                        |

# (2) The following explains the limitations and precautions when export GX Developer format data to TEXT, CSV format data.

| Item                  | Description                                                                                 |
|-----------------------|---------------------------------------------------------------------------------------------|
|                       | Conversion is possible even during monitoring using the GX Developer.                       |
|                       | Conversion is possible even while GX Simulator is running in GX Developer.                  |
| While GX Converter is | Conversion cannot be performed when GX Converter is running without any open project.       |
| running               | GX Converter cannot be used when "Use label" is selected while creating a new project on GX |
|                       | Developer.                                                                                  |
| Delimiter             | The delimiter is a comma when export using TEXT format, and a space when export using CSV   |
| Delimiter             | format.                                                                                     |

# Appendix 2. Conversion Error Message List

The following explains conversion error messages when the GX Developer is import TEXT, CSV format data.

While converting a List

| Message                                               | Corrective action                                                      |
|-------------------------------------------------------|------------------------------------------------------------------------|
| The specified data cannot be created.                 | Verify the CPU type and parameter settings.                            |
|                                                       | <cause></cause>                                                        |
|                                                       | The program capacity was not set for the specified program             |
|                                                       | name.                                                                  |
|                                                       | An addition was attempted exceeding the maximum number of              |
|                                                       | programs.                                                              |
| The program capacity has been exceeded.               | Verify the data being converted.                                       |
|                                                       | (The converted data is stored while the capacity allows.)              |
| The instruction or device is incorrect. (nth Line)    | Correct the data being converted and retry.                            |
|                                                       | (When an Instruction uses multiple lines, the line number within the   |
|                                                       | parentheses indicates the first line.)                                 |
| The device is incorrect. (nth Line)                   | Correct the data being converted and retry.                            |
|                                                       | (When an Instruction uses multiple lines, the line number within the   |
|                                                       | parentheses indicates the first line.)                                 |
|                                                       | <cause></cause>                                                        |
|                                                       | A Device that cannot be used is specified.                             |
|                                                       | • There is an error in the index qualification or digit specification. |
|                                                       | There is an error in the setting for a special function module         |
|                                                       | device or link direct device.                                          |
| The device number exceeds the usable range.           | Correct the data being converted and retry.                            |
| (nth Line)                                            | (When an Instruction uses multiple lines, the line number within the   |
|                                                       | parentheses indicates the first line.)                                 |
| A Statements should be 64 characters or less.         | Verify the position in which the number of characters has been         |
| (nth Line)                                            | exceeded.                                                              |
|                                                       | (Characters up to the 64th character have been recorded.)              |
| A Note should be 32 characters or less. (nth Line)    | Verify the position in which the number of characters has been         |
|                                                       | exceeded.                                                              |
|                                                       | (Characters up to the 32nd character have been recorded.)              |
| A Comment should be less than 16 or 32 characters.    | Verify the position in which the number of characters has been         |
| (nth Line)                                            | exceeded.                                                              |
|                                                       | (Characters up to the 32nd (16th) character have been recorded.        |
|                                                       | The maximum number of allowable characters will differ depending       |
|                                                       | on the option information in the GX Developer.)                        |
| Statement or note cannot be converted. (nth Line)     | Correct the data being converted and retry.                            |
| Separate statement or note cannot be converted.       | If the header character is an " * ", change it to " ** " and retry.    |
| (nth Line)                                            |                                                                        |
| Convert error counter is over 100. Cancelled over 100 | Correct the conversion errors and retry.                               |
| errors.                                               |                                                                        |

While converting Device comments

| Message                                           | Corrective action                                                |
|---------------------------------------------------|------------------------------------------------------------------|
| The device comment already exists. (nth Line)     | Correct the duplicate comments and retry.                        |
|                                                   | (The last Device will be valid.)                                 |
| The device is incorrect. (nth Line)               | Correct the invalid Device and retry.                            |
| Comments should be less than 16 or 32 characters. | Verify the position in which the number of characters has been   |
| (nth Line)                                        | exceeded.                                                        |
|                                                   | (Characters up to the 32nd (16th) character have been recorded.  |
|                                                   | The maximum number of allowable characters will differ depending |
|                                                   | on the option information in the GX Developer.)                  |
| Labels should be 8 characters or less. (nth Line) | Verify the position in which the number of characters has been   |
|                                                   | exceeded.                                                        |
|                                                   | (Characters up to the 8th character have been recorded.)         |
| Convert error counter is over 100.                | Correct the conversion errors and retry.                         |
| Cancelled over 100 errors.                        |                                                                  |

## Appendix 3. Converting CADIF Character-string Data

This section explains the operation to import the character-string data file that has been converted via SW1IVD-CADIF, to the GX Developer.

## (1) When converting a List

Convert a List using TEXT format while taking care of the following settings:

- Separate between the number column and Instruction column in "Set delimiter location."
- In "Set column data," set the first column to "Do not Import (Skip)" and the second column to "Instruction."
- (2) When converting Device comments Convert Device comments using CSV format while taking care of the following settings:
  - Decrease the End import at row by 1 using the spin button in the "Set conversion source data."
  - Set "; " (semicolon) as the column delimiter in "Set delimiter location."
  - In "Set column data," set the first column to "Device number" and the second column to "Comment."

## Appendix 4. Performance Specifications

The following explains the performance specifications for GX Converter.

| Conversion element                            |                 | Conversion time |  |
|-----------------------------------------------|-----------------|-----------------|--|
|                                               | List            | 5 seconds       |  |
|                                               | Device comments |                 |  |
| COV femat data to CV Davidance femat data     | List            | 5 seconds       |  |
| CSV format data to GX Developer format data   | Device comments |                 |  |
|                                               | List            | 5 seconds       |  |
| GX Developer format data to TEXT d format ata | Device comments |                 |  |
|                                               | List            |                 |  |
| GX Developer format data to CSV format data   | Device comments | 5 seconds       |  |

The computer used for the measurements above

CPU: Pentium<sup>®</sup> 133 MHz, RAM: 32 MB, Free hard disk space: More than 50 MB,OS: Windows<sup>®</sup> 95 Conversion data List : 1001 steps (LD X0 OUT M0 x 500 times, END)

Device comments : 1000 Device equivalent

(Comment 32 characters, Label 8 characters)

# INDEX

# Ind

| [C]                                          |
|----------------------------------------------|
| Commas (within strings) 6-1                  |
| Comment (how to describe the data) 6-7       |
| Conversion                                   |
| CSV data (Device comments)                   |
| to GX Developer data 4-17                    |
| CSV data (List) to GX Developer data 4-12    |
| GX Developer data (Device comments)          |
| To TEXT data 5-2                             |
| GX Developer data (List) to TEXT data 5-2    |
| GX Developer data (Device comments)          |
| To CSV data 5-2                              |
| GX Developer data (List) to CSV data 5-2     |
| TEXT data (Device comments)                  |
| To GX Developer data 4-7                     |
| TEXT data (List) to GX Developer data 4-2    |
| Conversion error message List                |
| Device comments APP-4                        |
| ListAPP-3                                    |
| Converting CADIF character-string data APP-5 |
| Converting CSV data to GX Developer data     |
| Device comments 4-17                         |
| File format (Device comments) 6-7            |
| File format (List)6-3                        |
| List 4-12                                    |
| Converting GX Developer data to CSV data     |
| Device comments 5-2                          |
| File format (Device comments) 6-10           |
| File format (List)6-9                        |
| List                                         |
| Converting GX Developer data to TEXT data    |
| Device comments                              |
| File format (Device comments)                |
| File format (List)                           |
| LIST                                         |
| Converting LEXT data to GX Developer data    |
| File formet (Device commente)                |
| File format (Liet)                           |
| File IUIIIat (LISt)                          |
| Liot                                         |
| 0.3 v IIIes 0-1                              |

# [D]

| Double quotations | (within | strings) | 6-1 |
|-------------------|---------|----------|-----|
|-------------------|---------|----------|-----|

## [F]

| 1                                          |       |
|--------------------------------------------|-------|
| Features                                   | 1-1   |
| File                                       |       |
| CSV file                                   | 6-1   |
| TEXT file                                  | 6-1   |
| File formats when the GX Developer data is |       |
| converted to a TEXT, CSV format file       |       |
| Device comments(SCV)                       | .6-10 |
| Device comments(TEXT)                      | .6-10 |
| List(SCV)                                  | 6-9   |
| List(TEXT)                                 | 6-8   |
|                                            |       |

# [H]

| Handling of conversion errors4-22                  |
|----------------------------------------------------|
| How to describe the data (reading to GX Developer) |
| Comment6-7                                         |
| Device6-7                                          |
| Instruction (CSV)6-4                               |
| Instruction, Statement, Note (TEXT)6-4             |
| I/O (Device)6-5                                    |
| Label6-7                                           |
| Line statement (how to describe the data)6-3       |
| Note6-6                                            |
| P/I statement6-5                                   |
| Step number6-3                                     |

## [1]

| I/O (Device) (how to describe the data) | 6-5 |
|-----------------------------------------|-----|
| Installing the GX Converter             | 3-1 |
| Instruction                             |     |
| Instruction                             |     |
| (how to describe the data when CSV)     | 6-4 |
| Instruction, Statement, Note            |     |
| (how to describe the data when TEXT)    | 6-4 |

| [L]                                       |       |
|-------------------------------------------|-------|
| Label                                     | . 6-7 |
| LimitationsAl                             | PP-1  |
| Line statement (how to describe the data) | . 6-3 |

# [N]

| -                                |    |
|----------------------------------|----|
| Note (how to describe the data)6 | -6 |

# [O]

| Operating environment | 2-1 |
|-----------------------|-----|
| Overall configuration | 2-1 |
| Overview              | 1-1 |

## [P]

| P/I statement (how to describe the data) | 6-5   |
|------------------------------------------|-------|
| Performance specifications               | APP-5 |
| Precautions                              | APP-1 |

#### [S] State

| .1                                        |     |
|-------------------------------------------|-----|
| Statement                                 |     |
| Line statement (how to describe the data) | 6-3 |
| P/I statement (how to describe the data)  | 6-5 |
| Step number (how to describe the data)    | 6-3 |

## [T]

| Tab (delimiter) | 6-1 |
|-----------------|-----|
| TEXT files      | 6-1 |

## [U]

| Uninstallation                     |  |
|------------------------------------|--|
| Uninstalling the GX Converter 3-10 |  |

Microsoft, Windows, Windows NT, Windows Vista are registered trademarks of Microsoft Corporation in the United States and other countries.

Pentium is a registered trademark of Intel Corporation in the United States and other countries. Other company and product names herein are either trademarks or registered trademarks of their respective owners. SPREAD

Copyright (C) 1996 Farpoint Technologies, Inc.
## **GX** Converter Version 1

**Operating Manual** 

MODEL SW0D5-CNVW(OPE)-E

MODEL CODE

13J949

IB(NA)-0800004-H(0802)MEE

## MITSUBISHI ELECTRIC CORPORATION

HEAD OFFICE : TOKYO BUILDING, 2-7-3 MARUNOUCHI, CHIYODA-KU, TOKYO 100-8310, JAPAN NAGOYA WORKS : 1-14 , YADA-MINAMI 5-CHOME , HIGASHI-KU, NAGOYA , JAPAN

When exported from Japan, this manual does not require application to the Ministry of Economy, Trade and Industry for service transaction permission.